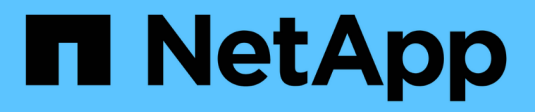

### NetApp für GCP/GCVE

**NetApp Solutions** 

NetApp December 19, 2024

This PDF was generated from https://docs.netapp.com/de-de/netapp-solutions/ehc/gcp-gcve.html on December 19, 2024. Always check docs.netapp.com for the latest.

## Inhalt

| NetApp für GCP/GCVE                                                                 |   | 1  |
|-------------------------------------------------------------------------------------|---|----|
| NetApp Funktionen für die Google Cloud Platform GSCVE                               |   | 1  |
| Schutz von Workloads in GCP/GCVE                                                    |   | 2  |
| Migration von Workloads auf GCP/GCVE                                                | 3 | 38 |
| Regionale Verfügbarkeit – ergänzender NFS-Datastore für Google Cloud Platform (GCP) | 5 | 58 |

## NetApp für GCP/GCVE

### NetApp Funktionen für die Google Cloud Platform GSCVE

Weitere Informationen zu den Funktionen, die NetApp für die Google Cloud Platform (GCP) Google Cloud VMware Engine (GCVE) bietet – von NetApp als Storage-Gerät mit Gastverbindung oder als ergänzenden NFS-Datastore bis hin zur Migration von Workflows zur Erweiterung/Bursting in die Cloud, Backup/Restore und Disaster Recovery.

Springen Sie zum Abschnitt zum gewünschten Inhalt, indem Sie eine der folgenden Optionen auswählen:

- "GCVE wird in GCP konfiguriert"
- "NetApp Storage-Optionen für GCVE"
- "NetApp/VMware Cloud-Lösungen"

#### GCVE wird in GCP konfiguriert

Wie bei lokalen Systemen ist die Planung einer Cloud-basierten Virtualisierungsumgebung eine entscheidende Voraussetzung für eine erfolgreiche, sofort einsatzbereite Umgebung zum Erstellen von VMs und Migrationen.

In diesem Abschnitt wird beschrieben, wie Sie GCVE einrichten und managen und in Kombination mit den verfügbaren Optionen zum Verbinden von NetApp Storage verwenden.

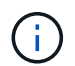

In-Guest-Storage ist die einzige unterstützte Methode zur Verbindung von Cloud Volumes ONTAP- und Google Cloud NetApp-Volumes mit GCVE.

Der Einrichtungsvorgang kann in die folgenden Schritte unterteilt werden:

- Bereitstellen und Konfigurieren von GCVE
- · Aktivieren Sie den privaten Zugriff auf GCVE

Details anzeigen "Konfigurationsschritte für GCVE".

#### NetApp Storage-Optionen für GCVE

NetApp Storage kann in GCP GCVE auf verschiedene Weise genutzt werden – entweder als "Raten" verbunden oder als zusätzlicher NFS-Datenspeicher.

Besuchen Sie "Unterstützte NetApp Storage-Optionen" Finden Sie weitere Informationen.

Google Cloud unterstützt NetApp Storage in den folgenden Konfigurationen:

- · Cloud Volumes ONTAP (CVO) als Storage mit Gastzugriff
- · Google Cloud NetApp Volumes (NetApp Volumes) als über das Gastsystem verbundenen Storage
- · Google Cloud NetApp Volumes (NetApp Volumes) als ergänzender NFS-Datastore

Sehen Sie sich die detaillierten "Speicheroptionen für die Gastverbindung für GCVE". Sehen Sie sich die detaillierten "Zusätzliche NFS-Datastore-Optionen für GCVE".

Lesen Sie mehr über "Unterstützung von Google Cloud NetApp Volumes Datastore für Google Cloud VMware Engine (NetApp Blog)" oder "Verwenden von Google Cloud NetApp Volumes als Datastores für die Google Cloud VMware Engine (Google Blog)"

#### Anwendungsfälle Für Lösungen

Mit Cloud-Lösungen von NetApp und VMware können viele Anwendungsfälle problemlos in Azure AVS implementiert werden. se-Fälle werden für jeden der von VMware definierten Cloud-Bereiche definiert:

- Schutz (sowohl Disaster Recovery als auch Backup/Restore)
- Erweitern
- Migrieren

"Informieren Sie sich über die NetApp Lösungen für Google Cloud GCVE"

### Schutz von Workloads in GCP/GCVE

## Applikationskonsistente Disaster Recovery mit NetApp SnapCenter und Veeam Replizierung

Disaster Recovery in die Cloud ist eine stabile und kostengünstige Möglichkeit zum Schutz von Workloads vor Standortausfällen und Datenbeschädigungen wie Ransomware. Mit NetApp SnapMirror können lokale VMware Workloads, die Storage mit Anbindung des Gastspeichers verwenden, auf NetApp Cloud Volumes ONTAP repliziert werden, die in Google Cloud ausgeführt werden.

Autoren: Suresh ThopPay, NetApp

#### Überblick

Viele Kunden suchen nach einer effektiven Disaster Recovery-Lösung für ihre Applikations-VMs, die auf VMware vSphere gehostet werden. Viele von ihnen nutzen ihre bestehende Backup-Lösung, um im Diaster Recovery durchzuführen.

Oft erhöht diese Lösung die RTO und entspricht nicht ihren Erwartungen. Um RPO und RTO zu reduzieren, kann die Veeam VM-Replizierung sogar von On-Premises zu GCVE genutzt werden, sofern Netzwerkverbindungen und Umgebung mit entsprechenden Berechtigungen verfügbar sind. HINWEIS: Veeam VM Replication schützt keine über VM-Gastsysteme verbundenen Storage-Geräte wie iSCSI- oder NFS-Mounts innerhalb der Gast-VM. Sie müssen sie separat schützen.

Für eine applikationskonsistente Replizierung für SQL VM und zur Reduzierung des RTO wurde SnapCenter zum Orchestrieren von snapmirror Vorgängen von SQL Datenbank- und Protokoll-Volumes eingesetzt.

Dieses Dokument bietet eine Schritt-für-Schritt-Methode zum Einrichten und Durchführen von Disaster-Recovery mit NetApp SnapMirror, Veeam und der Google Cloud VMware Engine (GCVE).

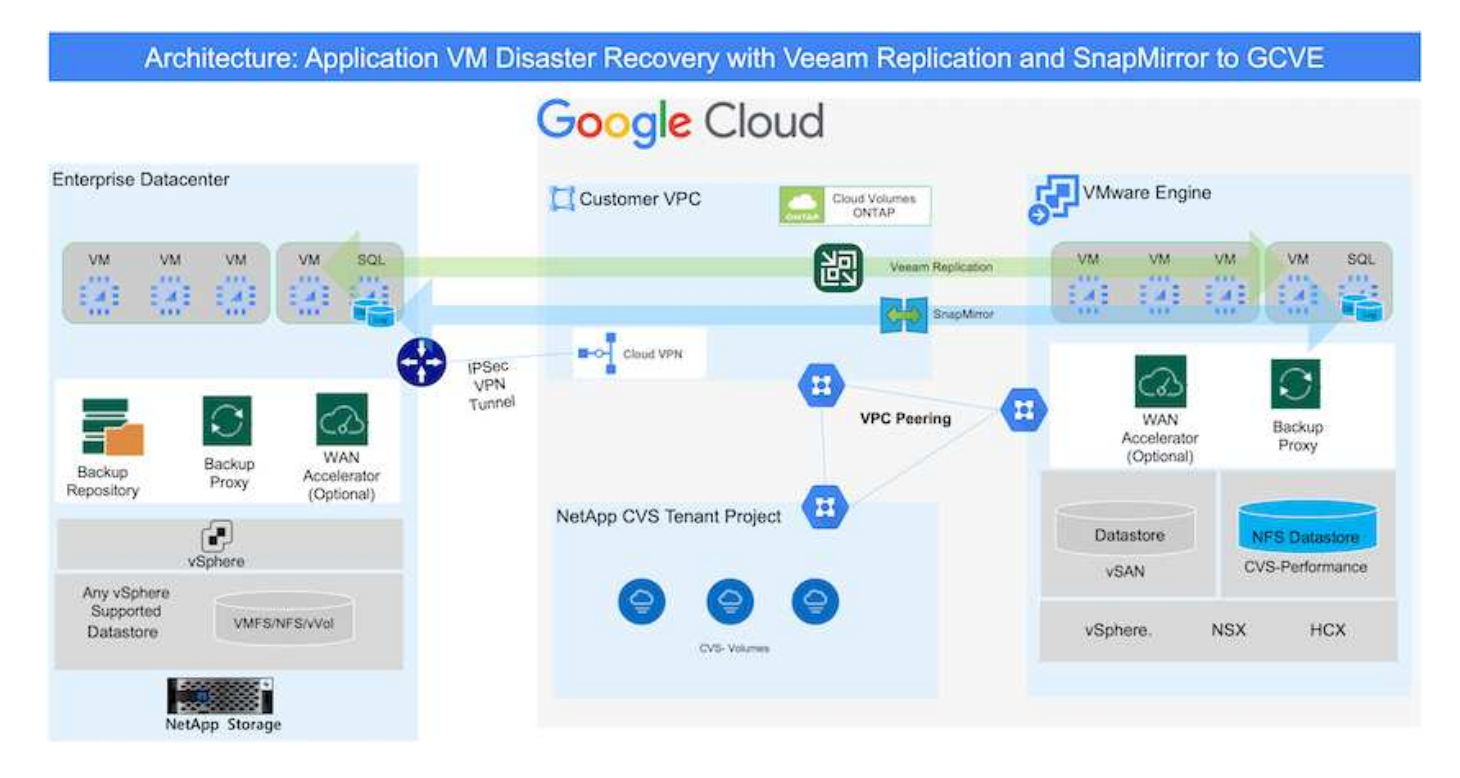

#### Voraussetzungen

Dieses Dokument konzentriert sich auf den Gast-Storage für Applikationsdaten (auch als Gastsystem bekannt) und wir gehen davon aus, dass die On-Premises-Umgebung SnapCenter für applikationskonsistente Backups verwendet.

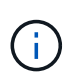

Dieses Dokument bezieht sich auf jede Backup- oder Recovery-Lösung eines Drittanbieters. Je nach der in der Umgebung verwendeten Lösung befolgen Sie Best Practices, um Backup-Richtlinien zu erstellen, die die SLAs des Unternehmens erfüllen.

Für die Verbindung zwischen der lokalen Umgebung und dem Google Cloud-Netzwerk können Sie die Konnektivitätsoptionen wie dediziertes Interconnect oder Cloud VPN verwenden. Segmente sollten basierend auf dem lokalen VLAN-Design erstellt werden.

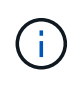

Es gibt mehrere Optionen, um On-Premises-Datacenter mit Google Cloud zu verbinden, was uns daran hindert, einen bestimmten Workflow in diesem Dokument zu beschreiben. Die entsprechende On-Premises-zu-Google-Verbindungsmethode finden Sie in der Google Cloud-Dokumentation.

#### Implementieren der DR-Lösung

#### Übersicht Zur Lösungsimplementierung

- 1. Stellen Sie sicher, dass die Applikationsdaten mit SnapCenter zusammen mit den erforderlichen RPO-Anforderungen gesichert werden.
- 2. Stellen Sie mit BlueXP innerhalb des entsprechenden Abonnements und virtuellen Netzwerks Cloud Volumes ONTAP mit der korrekten Instanzgröße bereit.
  - a. Konfiguration von SnapMirror für die entsprechenden Applikations-Volumes
  - b. Aktualisieren Sie die Backup-Richtlinien in SnapCenter, um SnapMirror Updates nach den geplanten Aufgaben auszulösen.

- 3. Installieren Sie die Veeam Software und beginnen Sie mit der Replizierung von Virtual Machines zu Google Cloud VMware Engine Instanz.
- 4. Brechen Sie während eines Ausfalls die SnapMirror Beziehung mit BlueXP auf und lösen Sie Failover von Virtual Machines mit Veeam aus.
  - a. Schließen Sie die ISCSI-LUNs und NFS-Mounts für die Applikations-VMs wieder an.
  - b. Anwendungen online schalten.
- 5. Rufen Sie Failback auf den geschützten Standort auf, indem Sie SnapMirror nach der Wiederherstellung des primären Standorts erneut resynchronisieren.

#### Einzelheiten Zur Bereitstellung

#### Konfiguration von CVO auf Google Cloud und Replizierung von Volumes zu CVO

Der erste Schritt besteht darin, Cloud Volumes ONTAP auf Google Cloud ( zu konfigurieren"cvo") Und replizieren Sie die gewünschten Volumen zu Cloud Volumes ONTAP mit den gewünschten Frequenzen und Snapshot-Aufbewahrung.

| Architecture: (   | Cloud Volumes ONTAP | communicatior | to GCVE             |                                       |
|-------------------|---------------------|---------------|---------------------|---------------------------------------|
| VMware Engine     |                     | Customer VPC  | d Volumes<br>NNTAP  |                                       |
| Datastore<br>vSAN | Private Connection  | 5             | Persistent<br>disks | Compute<br>engine<br>Cloud<br>storage |
| vSphere NSX       |                     |               | Hot data            | Cold data                             |

Eine Schritt-für-Schritt-Anleitung zum Einrichten von SnapCenter und zum Replizieren der Daten finden Sie unter "Einrichtung der Replikation mit SnapCenter"

Überprüfen Sie den SQL VM-Schutz mit SnapCenter

#### Konfigurieren Sie GCVE-Hosts und CVO-Datenzugriff

Zwei wichtige Faktoren, die bei der Implementierung des SDDC berücksichtigt werden müssen, sind die Größe des SDDC-Clusters in der GCVE-Lösung und die Dauer, bis das SDDC den Betrieb aufrecht erhalten hat. Diese beiden wichtigen Überlegungen für eine Disaster-Recovery-Lösung tragen zur Senkung der Gesamtbetriebskosten bei. Das SDDC kann mit nur drei Hosts eingerichtet sein und bis hin zu einem Cluster mit mehreren Hosts in einer umfassenden Implementierung.

Google Cloud NetApp Volumes für NFS Datastore und Cloud Volumes ONTAP für SQL Datenbanken und Protokoll können in jede VPC implementiert werden. GCVE sollte über eine private Verbindung zu diesem VPC verfügen, um den NFS-Datastore zu mounten und die VM mit den iSCSI-LUNs zu verbinden.

Informationen zum Konfigurieren von GCVE SDDC finden Sie unter "Implementieren und Konfigurieren der Virtualisierungsumgebung auf der Google Cloud Platform (GCP)". Überprüfen Sie als Voraussetzung, ob die Gast-VMs auf den GCVE-Hosts Daten aus dem Cloud Volumes ONTAP nutzen können, nachdem eine Verbindung hergestellt wurde.

Nachdem Cloud Volumes ONTAP und GCVE ordnungsgemäß konfiguriert wurden, beginnen Sie mit der Konfiguration von Veeam, um die Wiederherstellung lokaler Workloads auf GCVE (VMs mit Applikations-VMDKs und VMs mit in-Guest-Storage) zu automatisieren. Dazu nutzen Sie die Veeam Replication-Funktion und können SnapMirror für Applikations-Volumes-Kopien in Cloud Volumes ONTAP nutzen.

#### Veeam Komponenten Installieren

Der Veeam Backup-Server, Backup-Repository und Backup-Proxy, der bereitgestellt werden muss, basieren auf einem Implementierungsszenario. In diesem Anwendungsfall müssen kein Objektspeicher für Veeam implementiert und auch kein Scale-out-Repository erforderlich sein. "Das Installationsverfahren finden Sie in der Veeam-Dokumentation" Weitere Informationen finden Sie unter "Migration mit Veeam Replication"

#### VM Replication mit Veeam einrichten

VCenter vor Ort und GCVE vCenter müssen bei Veeam registriert werden. "VSphere VM Replication Job einrichten" Wählen Sie im Assistenten zur Gastverarbeitung die Option Anwendungsverarbeitung deaktivieren, da wir SnapCenter für applikationsgerechtes Backup und Recovery verwenden werden.

https://netapp.hosted.panopto.com/Panopto/Pages/Embed.aspx?id=8b7e4a9b-7de1-4d48-a8e2-b01200f00692

#### Failover von Microsoft SQL Server VM

https://netapp.hosted.panopto.com/Panopto/Pages/Embed.aspx?id=9762dc99-081b-41a2-ac68-b01200f00ac0

#### Vorteile dieser Lösung

- · Nutzt die effiziente und ausfallsichere Replizierung von SnapMirror
- Wiederherstellung zu beliebigen verfügbaren Zeitpunkten mit ONTAP Snapshot Aufbewahrung
- Eine vollständige Automatisierung steht für alle erforderlichen Schritte zur Wiederherstellung von

Hunderten bis Tausenden von VMs zur Verfügung – von den Schritten für Storage, Computing, Netzwerk und Applikationen.

- SnapCenter nutzt Klonmechanismen, die das replizierte Volume nicht ändern.
  - So wird das Risiko einer Beschädigung von Daten von Volumes und Snapshots vermieden.
  - Keine Replizierungsunterbrechungen während der DR-Test-Workflows
  - Nutzung der DR-Daten f
    ür Workflows 
    über DR hinaus, wie Entwicklung/Test, Sicherheitstests, Patchund Upgrade-Tests und Korrekturtests
- Veeam Replication ermöglicht das Ändern der VM-IP-Adressen am DR-Standort.

## Disaster Recovery für Applikationen mit SnapCenter, Cloud Volumes ONTAP und Veeam Replication

Disaster Recovery in die Cloud ist eine stabile und kostengünstige Möglichkeit zum Schutz von Workloads vor Standortausfällen und Datenbeschädigungen wie Ransomware. Mit NetApp SnapMirror können lokale VMware Workloads, die Storage mit Anbindung des Gastspeichers verwenden, auf NetApp Cloud Volumes ONTAP repliziert werden, die in Google Cloud ausgeführt werden.

Autoren: Suresh ThopPay, NetApp

#### Überblick

Dies bezieht sich auf Applikationsdaten, doch was ist mit den eigentlichen VMs selbst. Disaster Recovery sollte alle abhängigen Komponenten, einschließlich Virtual Machines, VMDKs, Applikationsdaten und mehr, abdecken. Dazu kann SnapMirror zusammen mit Veeam verwendet werden, um Workloads, die von On-Premises zu Cloud Volumes ONTAP repliziert wurden, nahtlos wiederherzustellen und gleichzeitig mit vSAN Storage für VM-VMDKs zu verwenden.

Dieses Dokument bietet eine Schritt-für-Schritt-Methode zum Einrichten und Durchführen von Disaster-Recovery mit NetApp SnapMirror, Veeam und der Google Cloud VMware Engine (GCVE).

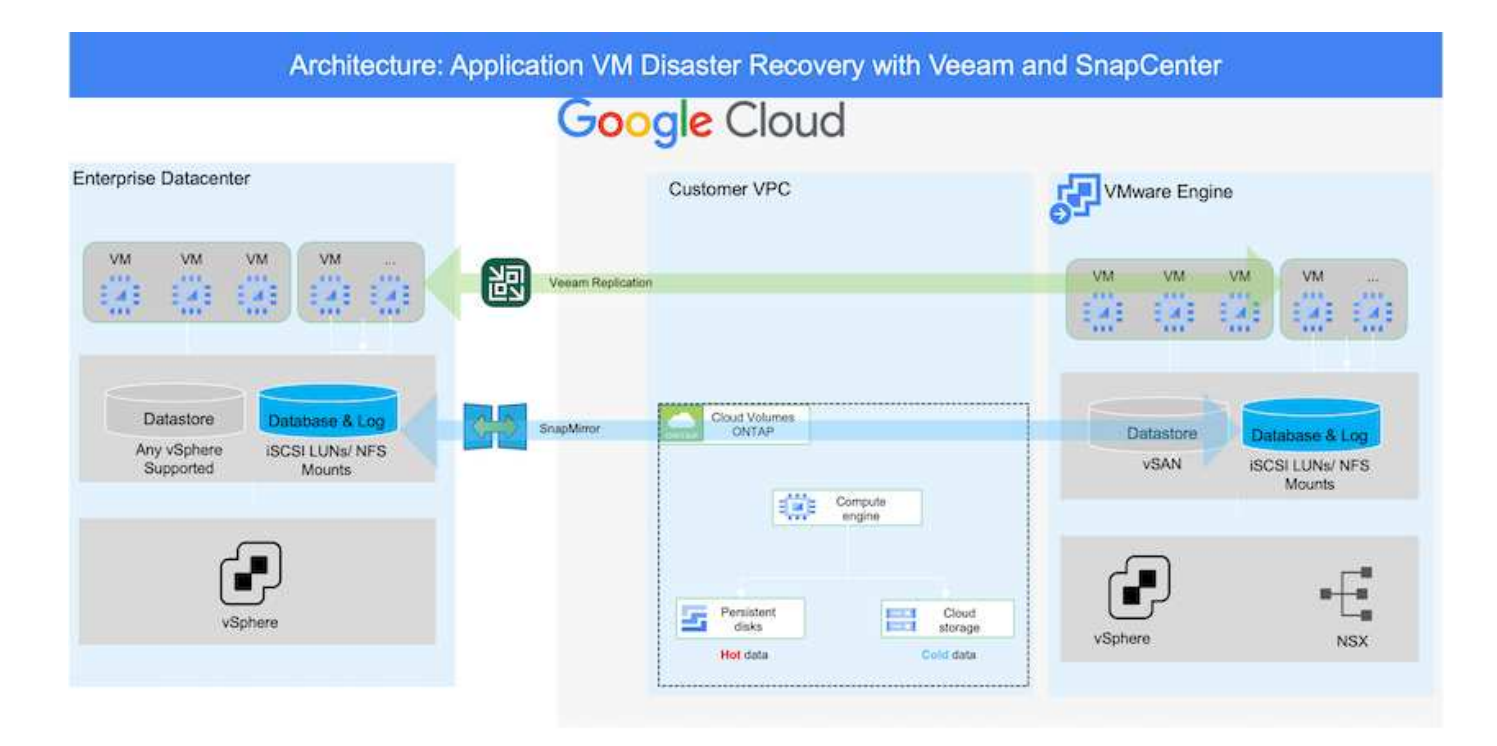

#### Voraussetzungen

Dieses Dokument konzentriert sich auf den Gast-Storage für Applikationsdaten (auch als Gastsystem bekannt) und wir gehen davon aus, dass die On-Premises-Umgebung SnapCenter für applikationskonsistente Backups verwendet.

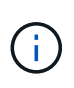

Dieses Dokument bezieht sich auf jede Backup- oder Recovery-Lösung eines Drittanbieters. Je nach der in der Umgebung verwendeten Lösung befolgen Sie Best Practices, um Backup-Richtlinien zu erstellen, die die SLAs des Unternehmens erfüllen.

Für die Verbindung zwischen der lokalen Umgebung und dem Google Cloud-Netzwerk können Sie die Konnektivitätsoptionen wie dediziertes Interconnect oder Cloud VPN verwenden. Segmente sollten basierend auf dem lokalen VLAN-Design erstellt werden.

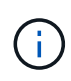

Es gibt mehrere Optionen, um On-Premises-Datacenter mit Google Cloud zu verbinden, was uns daran hindert, einen bestimmten Workflow in diesem Dokument zu beschreiben. Die entsprechende On-Premises-zu-Google-Verbindungsmethode finden Sie in der Google Cloud-Dokumentation.

#### Implementieren der DR-Lösung

#### Übersicht Zur Lösungsimplementierung

- 1. Stellen Sie sicher, dass die Applikationsdaten mit SnapCenter zusammen mit den erforderlichen RPO-Anforderungen gesichert werden.
- 2. Stellen Sie mithilfe von Cloud Manager Cloud Volumes ONTAP mit der richtigen Instanzgröße innerhalb des entsprechenden Abonnements und des virtuellen Netzwerks bereit.
  - a. Konfiguration von SnapMirror für die entsprechenden Applikations-Volumes
  - b. Aktualisieren Sie die Backup-Richtlinien in SnapCenter, um SnapMirror Updates nach den geplanten Aufgaben auszulösen.

- 3. Installieren Sie die Veeam Software und beginnen Sie mit der Replizierung von Virtual Machines zu Google Cloud VMware Engine Instanz.
- 4. Brechen Sie während eines Notfallereignisses die SnapMirror Beziehung mithilfe von Cloud Manager auf und lösen Sie das Failover von Virtual Machines mit Veeam aus.
  - a. Schließen Sie die ISCSI-LUNs und NFS-Mounts für die Applikations-VMs wieder an.
  - b. Anwendungen online schalten.
- 5. Rufen Sie Failback auf den geschützten Standort auf, indem Sie SnapMirror nach der Wiederherstellung des primären Standorts erneut resynchronisieren.

#### Einzelheiten Zur Bereitstellung

#### Konfiguration von CVO auf Google Cloud und Replizierung von Volumes zu CVO

Der erste Schritt besteht darin, Cloud Volumes ONTAP auf Google Cloud ( zu konfigurieren"cvo") Und replizieren Sie die gewünschten Volumen zu Cloud Volumes ONTAP mit den gewünschten Frequenzen und Snapshot-Aufbewahrung.

| ogie Cioud    |                    |              |                   |                  |
|---------------|--------------------|--------------|-------------------|------------------|
| VMware Engine | c                  | Customer VPC |                   |                  |
| VM VM VM      |                    | Cloud Vo     | lumes<br>AP       |                  |
|               | Private Connection |              | Compute<br>engine |                  |
| vSAN          |                    | Fer c        | rsistent<br>tisks | Cloud<br>storage |
| -             |                    | Hot          | data              | Cold data        |
|               |                    |              |                   |                  |

Eine Schritt-für-Schritt-Anleitung zum Einrichten von SnapCenter und zum Replizieren der Daten finden Sie unter "Einrichtung der Replikation mit SnapCenter"

Einrichtung der Replikation mit SnapCenter

#### Konfigurieren Sie GCVE-Hosts und CVO-Datenzugriff

Zwei wichtige Faktoren, die bei der Implementierung des SDDC berücksichtigt werden müssen, sind die Größe des SDDC-Clusters in der GCVE-Lösung und die Dauer, bis das SDDC den Betrieb aufrecht erhalten hat. Diese beiden wichtigen Überlegungen für eine Disaster-Recovery-Lösung tragen zur Senkung der Gesamtbetriebskosten bei. Das SDDC kann mit nur drei Hosts eingerichtet sein und bis hin zu einem Cluster mit mehreren Hosts in einer umfassenden Implementierung.

Cloud Volumes ONTAP kann in jede VPC implementiert werden und GCVE sollte über eine private Verbindung zu dieser VPC verfügen, damit VM-Verbindung mit iSCSI-LUNs hergestellt werden kann.

Informationen zum Konfigurieren von GCVE SDDC finden Sie unter "Implementieren und Konfigurieren der Virtualisierungsumgebung auf der Google Cloud Platform (GCP)". Überprüfen Sie als Voraussetzung, ob die Gast-VMs auf den GCVE-Hosts Daten aus dem Cloud Volumes ONTAP nutzen können, nachdem eine Verbindung hergestellt wurde.

Nachdem Cloud Volumes ONTAP und GCVE ordnungsgemäß konfiguriert wurden, beginnen Sie mit der Konfiguration von Veeam, um die Wiederherstellung lokaler Workloads auf GCVE (VMs mit Applikations-VMDKs und VMs mit in-Guest-Storage) zu automatisieren. Dazu nutzen Sie die Veeam Replication-Funktion und können SnapMirror für Applikations-Volumes-Kopien in Cloud Volumes ONTAP nutzen.

#### Veeam Komponenten Installieren

Der Veeam Backup-Server, Backup-Repository und Backup-Proxy, der bereitgestellt werden muss, basieren auf einem Implementierungsszenario. In diesem Anwendungsfall müssen kein Objektspeicher für Veeam implementiert und auch kein Scale-out-Repository erforderlich sein.https://helpcenter.veeam.com/docs/backup/qsg\_vsphere/deployment\_scenarios.html["Das Installationsverfahren finden Sie in der Veeam-Dokumentation"]

#### VM Replication mit Veeam einrichten

VCenter vor Ort und GCVE vCenter müssen bei Veeam registriert werden. "VSphere VM Replication Job einrichten" Wählen Sie im Assistenten zur Gastverarbeitung die Option Anwendungsverarbeitung deaktivieren, da wir SnapCenter für applikationsgerechtes Backup und Recovery verwenden werden.

VSphere VM Replication Job einrichten

#### Failover von Microsoft SQL Server VM

Failover von Microsoft SQL Server VM

#### Vorteile dieser Lösung

- Nutzt die effiziente und ausfallsichere Replizierung von SnapMirror
- Wiederherstellung zu beliebigen verfügbaren Zeitpunkten mit ONTAP Snapshot Aufbewahrung
- Eine vollständige Automatisierung steht für alle erforderlichen Schritte zur Wiederherstellung von Hunderten bis Tausenden von VMs zur Verfügung von den Schritten für Storage, Computing, Netzwerk und Applikationen.
- SnapCenter nutzt Klonmechanismen, die das replizierte Volume nicht ändern.

- So wird das Risiko einer Beschädigung von Daten von Volumes und Snapshots vermieden.
- · Keine Replizierungsunterbrechungen während der DR-Test-Workflows
- Nutzung der DR-Daten f
  ür Workflows 
  über DR hinaus, wie Entwicklung/Test, Sicherheitstests, Patchund Upgrade-Tests und Korrekturtests
- Veeam Replication ermöglicht das Ändern der VM-IP-Adressen am DR-Standort.

#### Verwenden von Veeam Replication und Google Cloud NetApp Volumes Datastore für die Disaster Recovery in der Google Cloud VMware Engine

Für Unternehmen in Krisenzeiten ist ein umfassender Disaster Recovery-Plan unerlässlich. Viele Unternehmen nutzen das Cloud-Computing für ihren täglichen Betrieb und die Disaster Recovery. Dieser proaktive Ansatz kann teure Geschäftsunterbrechungen reduzieren oder beseitigen.

In diesem Artikel wird beschrieben, wie Sie mit Veeam Backup & Replication Disaster Recovery für lokale VMware VMs für die Google Cloud VMware Engine (GCVE) mit Google Cloud NetApp Volumes (NetApp Volumes) einrichten.

#### Überblick

Google Cloud NetApp Volumes ist ein Storage-Service von Google und NetApp, der für Google Cloud verfügbar ist. NetApp Volumes Service bietet hochperformanten NFS/SMB-Storage. Von VMware zertifizierter NetApp Volumes NFS-Storage kann als externer Datastore für ESXi-Hosts in GCVE verwendet werden. Die Benutzer müssen eine Peering-Verbindung zwischen ihrer GCVE Private Cloud und dem NetApp Volumes Projekt herstellen. Durch den Speicherzugriff innerhalb einer Region fallen keine Netzwerkgebühren an. Benutzer können NetApp Volumes in der Google Cloud Konsole erstellen und Löschschutz aktivieren, bevor sie Volumes als Datastores auf ihren ESXi Hosts mounten.

Mit NetApp Volumes basierten NFS-Datastores können Daten mithilfe einer validierten Drittanbieterlösung, die VM-Replizierungsfunktionen bietet, aus On-Premises-Systemen repliziert werden. Durch das Hinzufügen von NetApp-Volumes-Datastores wird die Bereitstellung kostenoptimiert, statt ein auf der Google Cloud VMware Engine (GCVE) basierendes SDDC mit einer großen Anzahl an ESXi-Hosts für den Storage aufzubauen. Dieser Ansatz wird als "Pilot Light Cluster" bezeichnet. Ein Pilot-Light-Cluster ist eine minimale GCVE-Hostkonfiguration (3 x GCVE ESXi-Hosts) zusammen mit der Datastore-Kapazität von NetApp-Volumes, um eine unabhängige Skalierung zur Erfüllung der Kapazitätsanforderungen zu ermöglichen.

Das Ziel besteht darin, eine kosteneffiziente Infrastruktur mit nur den Kernkomponenten für das Management eines Failovers zu erhalten. Ein Pilot-Light-Cluster kann im Falle eines Failovers weitere GCVE-Hosts erweitern und hinzufügen. Sobald der Failover behoben und der normale Betrieb wieder aufgenommen wurde, kann der Pilot-Light-Cluster seine Größe verringern und in einen kostengünstigen Betriebsmodus zurückkehren.

#### Zweck dieses Dokuments

In diesem Artikel wird beschrieben, wie Sie mithilfe der Veeam VM-Replikationssoftware eine Disaster Recovery für lokale VMware-VMs für GCVE mithilfe eines Google Cloud NetApp Volumes-Datenspeichers mit Veeam Backup & Replication einrichten.

Veeam Backup & Replication ist eine Backup- und Replizierungsapplikation für virtuelle Umgebungen. Wenn virtuelle Maschinen repliziert werden, erstellt Veeam Backup & Replication eine exakte Kopie der VMs im nativen VMware vSphere-Format auf dem Ziel-GCVE SDDC-Cluster. Veeam Backup & Replication hält die Kopie mit der ursprünglichen VM synchron. Die Replizierung bietet die beste Recovery Time Objective (RTO),

da am DR-Standort eine gemountete Kopie einer VM in einem startfähigen Zustand ist.

Dieser Replikationsmechanismus sorgt dafür, dass die Workloads im Falle eines Katastrophenfalls schnell in GCVE gestartet werden können. Die Veeam Backup & Replication Software optimiert darüber hinaus die Datenübertragung zur Replizierung über WAN und für langsame Verbindungen. Außerdem werden doppelte Datenblöcke, keine Datenblöcke, Swap-Dateien und "ausgeschlossene VM Gast-OS-Dateien" herausgefiltert. Die Software komprimiert auch den Replikatverkehr. Um zu verhindern, dass Replikationsjobs die gesamte Netzwerkbandbreite verbrauchen, können WAN-Beschleuniger und Regeln zur Netzwerkdrosselung verwendet werden.

Der Replizierungsprozess in Veeam Backup & Replication ist auftraggesteuert, d. h. die Replizierung wird durch Konfiguration von Replizierungsjobs durchgeführt. Bei einem Ausfall kann ein Failover zur Wiederherstellung der VMs durch einen Failover auf die Replikatkopie ausgelöst werden. Wenn ein Failover durchgeführt wird, übernimmt eine replizierte VM die Rolle der ursprünglichen VM. Ein Failover kann auf den neuesten Status eines Replikats oder auf einen der bekanntermaßen fehlerfreien Wiederherstellungspunkte erfolgen. Dies ermöglicht bei Bedarf eine Wiederherstellung nach Ransomware-Angriffen oder isolierte Tests. Veeam Backup & Replication bietet mehrere Optionen für unterschiedliche Disaster-Recovery-Szenarien.

#### Lösungsüberblick

Diese Lösung deckt die folgenden grundlegenden Schritte ab:

- 1. Erstellen Sie ein NFS-Volume mit Google Cloud NetApp Volumes
- 2. Mithilfe des GCP-Prozesses wird ein GCVE-Datastore aus dem NetApp Volumes NFS Volume erstellt.
- 3. Richten Sie einen Replikationsjob ein, um VM-Replikate mit Veeam Backup & Replication zu erstellen.
- 4. Erstellen Sie einen Failover-Plan und führen Sie ein Failover durch.
- 5. Wechseln Sie zurück zu den Produktions-VMs, sobald der Notfall abgeschlossen ist und der primäre Standort eingerichtet ist.

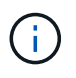

Bei der Erstellung eines Volumes in NetApp Volumes wird für die Verwendung als GCVE-Datastore nur NFS v3 unterstützt.

Weitere Informationen zur Verwendung von NetApp Volumes NFS-Volumes als Datastores für GCVE finden Sie im "Mit NFS-Volume als vSphere-Datastore, der von Google Cloud NetApp Volumes gehostet wird".

#### Der Netapp Architektur Sind

Das folgende Diagramm zeigt die Architektur der in dieser Dokumentation vorgestellten Lösung. Als Best Practice wird empfohlen, einen Veeam Backup & Replication Server sowohl am Standort als auch im GCVE SDDC zu verwenden. Backup und Recovery werden vor Ort vom Veeam Server durchgeführt und gemanagt, und die Replizierung wird vom Veeam Server im GCVE SDDC gemanagt. Diese Architektur bietet die höchste Verfügbarkeit bei einem Ausfall im primären Datacenter.

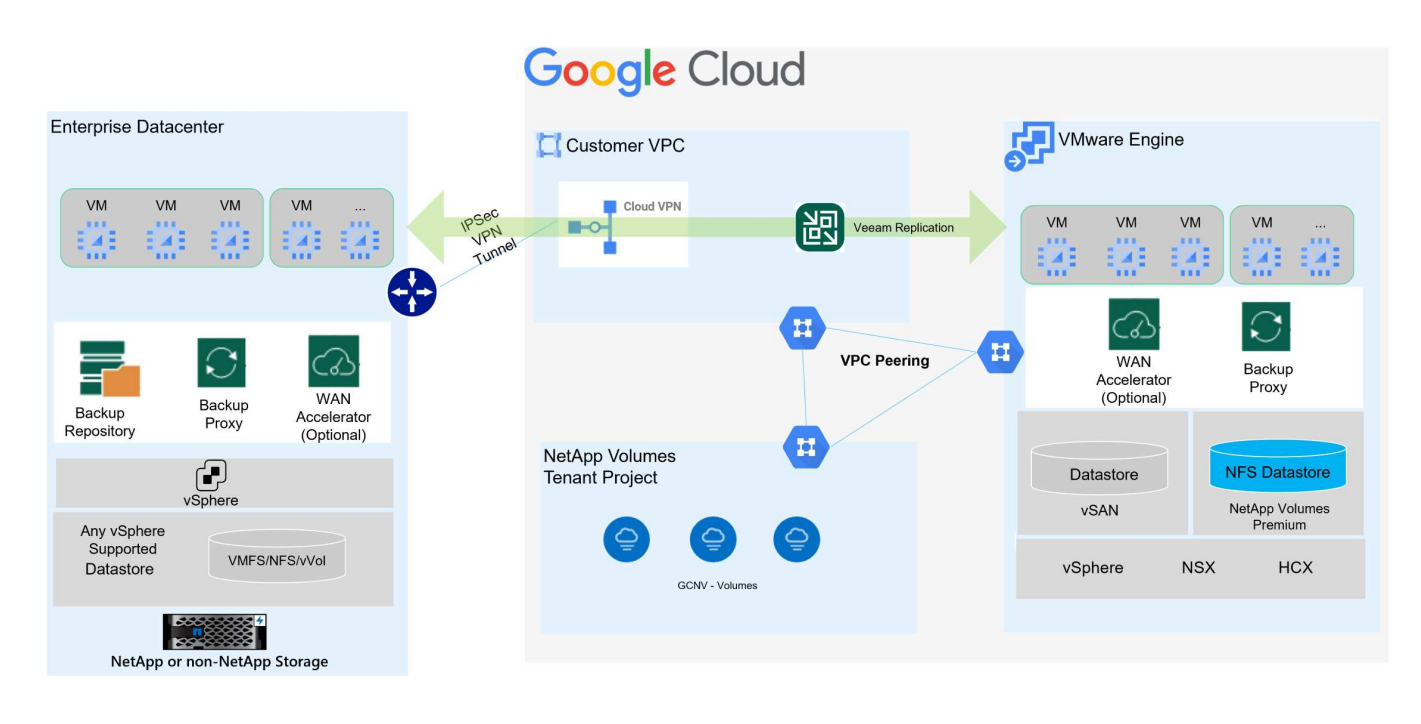

#### Voraussetzungen für die Veeam-Replikation zu GCVE- und NetApp-Volumes-Datastores

Diese Lösung erfordert die folgenden Komponenten und Konfigurationen:

- 1. NetApp Volumes bietet einen Speicherpool mit genügend freier Kapazität, um das zu erstellende NFS-Volume aufzunehmen.
- 2. Die Veeam Backup & Replication-Software wird in einer On-Premises-Umgebung mit entsprechender Netzwerkverbindung ausgeführt.
- 3. Stellen Sie sicher, dass die Backup-VM von Veeam Backup & Replication sowohl mit den Quell- als auch den Ziel-GCVE SDDC-Clustern verbunden ist.
- 4. Stellen Sie sicher, dass die Backup-VM von Veeam Backup & Replication sowohl auf den Quell- als auch auf den Ziel-GCVE-Clustern mit den VMs des Veeam Proxy-Servers verbunden ist.
- 5. Der Backup-Server muss in der Lage sein, Kurznamen aufzulösen und eine Verbindung zu Quell- und ZielvCenter herzustellen.

Die Benutzer müssen eine Peering-Verbindung zwischen ihrer GCVE Private Cloud und ihrem NetApp Volumes Projekt über das VPC-Netzwerk-Peering oder die privaten Verbindungsseiten innerhalb der VMware Engine Cloud-Konsolenbenutzeroberfläche herstellen.

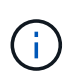

Veeam benötigt ein GCVE-Lösungs-Benutzerkonto mit erhöhten Privileges, wenn der GCVE vCenter-Server zum Veeam Backup and Replication-Inventar hinzugefügt wird. Weitere Informationen finden Sie in der Dokumentation zur Google Cloud Platform (GCP), "Erhöhung der VMware Engine Privileges".

Weitere Informationen finden Sie "Überlegungen und Einschränkungen" in der Dokumentation zu Veeam Backup & Replication.

#### Implementierungsschritte

In den folgenden Abschnitten werden die Implementierungsschritte beschrieben, um einen NFS-Datastore mithilfe von Google Cloud NetApp Volumes zu erstellen und zu mounten. Veeam Backup and Replication implementiert dann eine vollständige Disaster-Recovery-Lösung zwischen einem lokalen Datacenter und der

Google Cloud VMware Engine.

#### Erstellen Sie ein NetApp Volumes NFS-Volume und einen Datastore für GCVE

In "Mit NFS-Volume als vSphere-Datastore, der von Google Cloud NetApp Volumes gehostet wird" finden Sie eine Übersicht darüber, wie Sie Google Cloud NetApp Volumes als Datastore für GCVE verwenden.

Führen Sie die folgenden Schritte aus, um einen NFS-Datastore für GCVE mit NetApp Volumes zu erstellen und zu verwenden:

Auf Google Cloud NetApp Volumes wird über die GCP-Konsole (Google Cloud Platform) zugegriffen.

https://cloud.google.com/netapp/volumes/docs/configure-anduse/volumes/create-volume["Erstellen eines Volumes"]In der Dokumentation zu Google Cloud NetApp Volumes finden Sie detaillierte Informationen zu diesem Schritt.

- 1. Navigieren Sie in einem Webbrowser zu https://console.cloud.google.com/ der GCP-Konsole, und melden Sie sich bei ihr an. Suchen Sie zunächst nach **NetApp Volumes**.
- 2. Klicken Sie in der Management-Oberfläche von **NetApp Volumes** auf **Erstellen**, um mit der Erstellung eines NFS-Volumes zu beginnen.

| ≡       | Google Cloud       | :• | cvs-pm-host-1p                                    | •                                                                               |                                                                                   | Search (/)                                                                      | for resources, do | cs, products, and more                   | Qs       | Search                      |
|---------|--------------------|----|---------------------------------------------------|---------------------------------------------------------------------------------|-----------------------------------------------------------------------------------|---------------------------------------------------------------------------------|-------------------|------------------------------------------|----------|-----------------------------|
| п       | NetApp Volumes     | д  | Volumes                                           |                                                                                 | C REFRESH                                                                         |                                                                                 |                   |                                          |          |                             |
| Storag  | e<br>Storage pools | ^  | A volume prov<br>protection ser<br>throughput lim | ides NFS or SMB file se<br>vices. A volume is alloc<br>it based on its allocate | ervices for your applicat<br>cated from a pool and w<br>ed size and the pool serv | ion, with integrated o<br>ill get an individual<br>rice level. <u>Learn mor</u> | data<br>e 🖸       |                                          |          |                             |
| 0       | Volumes            |    | <b>〒</b> Filter                                   | Search for volumes by                                                           | name, location, etc.                                                              |                                                                                 |                   |                                          |          |                             |
| )ata pi | rotection          | ^  | Status                                            | Name                                                                            |                                                                                   | Location                                                                        | Service level     | Share name                               | Capacity | Used                        |
|         | Backups            |    | Ready                                             | gcve-cert-nfs3                                                                  |                                                                                   | southamerica-<br>east1                                                          | Flex              | gcve-cert-nfs3                           | 500      | <mark>0% (</mark> 0<br>GiB) |
|         | Backup vaults      |    | Ready                                             | pvc-4c57921c-a842-<br>bf3f05809e07                                              | 401d-8d22-                                                                        | asia-south1                                                                     | Flex              | pvc-4c57921c-a842-401d-8d22-bf3f05809e07 | 5        | 0% (0<br>GiB)               |

- 3. Geben Sie im Assistenten Volume erstellen alle erforderlichen Informationen ein:
  - Ein Name für das Volume.
  - Der Speicherpool, auf dem das Volume erstellt werden soll.
  - Ein Freigabename, der beim Mounten des NFS-Volumes verwendet wird.
  - · Die Kapazität des Volumes in gib.
  - Das zu verwendende Storage-Protokoll.
  - Aktivieren Sie das Kontrollkästchen zum Sperren des Volumes von der Löschung, wenn Clients verbunden sind\* (wird von GCVE beim Einhängen als Datastore benötigt).
  - Die Exportregeln f
    ür den Zugriff auf das Volume. Dies sind die IP-Adressen der ESXi-Adapter im NFS-Netzwerk.
  - Ein Snapshot-Zeitplan, der zum Schutz des Volumes mithilfe lokaler Snapshots verwendet wird.
  - Optional können Sie das Volume sichern und/oder Etiketten für das Volume erstellen.

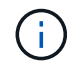

Bei der Erstellung eines Volumes in NetApp Volumes wird für die Verwendung als GCVE-Datastore nur NFS v3 unterstützt.

| ≡ Goo           | gle Cloud          | 23 | ws-pm-bost-1p 🖛                                                                                                    | Search (/) for resources, docs, produ                                      | Select | t a storage                   | pool                        |                    |               |                     |                    |              |                   |
|-----------------|--------------------|----|----------------------------------------------------------------------------------------------------|----------------------------------------------------------------------------|--------|-------------------------------|-----------------------------|--------------------|---------------|---------------------|--------------------|--------------|-------------------|
| NetA            | App Volumes        | Ą  | ← Create a volume                                                                                                    |                                                                            | Storag | ge pools                      |                             |                    |               |                     |                    |              |                   |
| Rtorage         |                    | *  | A volume provides NFS or SMB file services for your                                                                             | application with integrated data                                           |        | Name 🛧                        | Location                    | Available capacity | Service level | VPC                 | Active Directory   | LDAP enabled | En                |
| D Storage       | je pools           |    | protection services. A volume is allocated from a sto<br>shared throughput limit based on its allocated capac<br>Learn more [2] | rage pool and gets an individual or<br>ity and storage pool service level. | ۲      | asiase1-<br>gove              | asia-<br>southeast1         | 1548 GIB           | Promium       | shared<br>vpo-prod  |                    | No           |                   |
| Data protection | n.                 |    | Volume name *                                                                                                    | ]                                                                          | 0      | asiase1-<br>gove-             | asia<br>aoutheast1          | 0 GIB              | Extreme       | shared-<br>vpc-prod | asia southeast1 ad | No           |                   |
| 🗑 Backup        | ps.                |    | Choice is permanent. Must be unage to the region, Use<br>hyphene and Universities. That with a latter                           | koversake lefters, numbers,                                                | 0      | genv-<br>data-pool            | asia-south1                 | 1014 Gi8           | Flex          | shared-<br>spoprod  |                    | No           |                   |
| Deleves         | p veulte           |    | Description                                                                                                    | di.                                                                        | 0      | gove-cert-<br>rvemal          | southamerica-<br>east1      | 524 GIB            | Flox          | shared-<br>vpc-prod |                    | No           |                   |
| Active          | Directory policies |    | Storage pool details                                                                                                    |                                                                            | 0      | montreal-<br>premium          | northamerica-<br>northeast1 | 1148 GIB           | Premium       | shared-<br>vpc-prod | montreal ad        | No           |                   |
|                 | policies           |    | Select a storage pool in which to create the volume                                                                             |                                                                            | 0      | ok-at-pool                    | northamerica-<br>northeast1 | 998 GIB            | Premium       | shared-<br>vpc-prod | montreal-ad        | No           |                   |
| B Backup        | p policies         |    | SELECT STORAGE POOL CREATE NEW STOR                                                                                             | AGE POOL                                                                   | 0      | rarvind-<br>db-<br>perftest   | asia-south1-a               | 1536 Gill          | Flex          | shared-<br>vpc-prod |                    | NO           |                   |
|                 |                    |    | Volume details                                                                                                    |                                                                            | 0      | rarvind<br>std1               | as/a<br>southeast1          | 1948 GIB           | Standard      | shared-<br>vpc-prod |                    | No           |                   |
|                 |                    |    | Share name *<br>Most be ungoe to a Incation                                                                                     | 0                                                                          | 0      | rarvind-<br>std2              | australia-<br>southeast1    | 1748 G/B           | Standard      | shared-<br>spc-prod |                    | No           | 100               |
|                 |                    |    | Capacity *                                                                                                    | 5.02                                                                       | 0      | rarvind-<br>vertexal          | asia-south1                 | 769 Gill           | Flex          | shared-<br>vpc-prod |                    | No           |                   |
|                 |                    |    | Casacity must be between 100 GB and 102,400 GB. In<br>/ Protocol(s) *                                                           | crements of 1 GIE                                                          | 0      | sp-1p-sa-<br>e1-gcve-<br>ds02 | southamerica-<br>east3-a    | D Gill             | Flex          | shared-<br>vpc prod |                    | NO           |                   |
|                 |                    |    | NFSv3                                                                                                    |                                                                            | 0      | test                          | me-west)-b                  | 1024 GIB           | Flex          | shared-<br>spo-prod |                    | No           |                   |
|                 |                    |    | Configuration for selected protoco                                                                                              | N(S)<br>nected <b>O</b>                                                    | 0      | vaistmav-<br>pool1            | northamerica-<br>northeast1 | 1792 GiB           | Premium       | shared-<br>vpc-prod | momented           | No           |                   |
|                 |                    |    | fieldated for withress lased as OCVE datastices. Che                                                                            | ce la permanent.                                                           | ¢      |                               |                             |                    |               | Row                 | n per page: 50 🕶   | 1 ~ 13 of 13 | $\langle \rangle$ |
|                 |                    |    | Export rules                                                                                                    | ×                                                                          | _      |                               |                             |                    |               |                     |                    |              |                   |
|                 |                    |    | Snapshot configuration                                                                                                    | ~                                                                          | -      | CANCE                         | i.                          |                    |               |                     |                    |              |                   |
|                 |                    |    | CREATE CANCEL                                                                                                    |                                                                            |        |                               |                             |                    |               |                     |                    |              |                   |

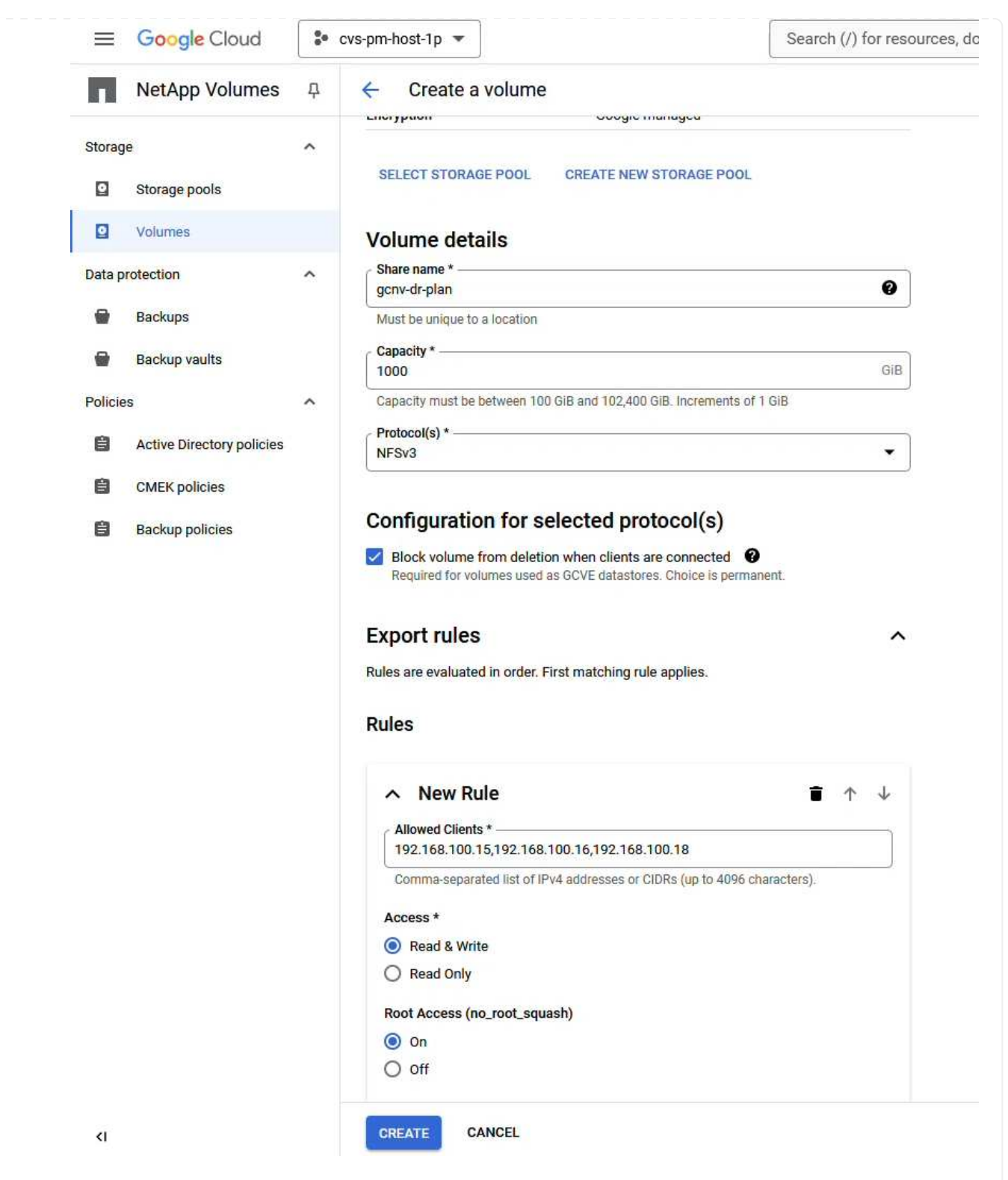

Klicken Sie auf Create, um die Erstellung des Volumes abzuschließen.

4. Sobald das Volume erstellt wurde, kann der für das Mounten des Volume erforderliche NFS-Exportpfad auf der Eigenschaftenseite des Volume angezeigt werden.

|         | Google Cloud              | - | cvs-pm-host-1p 💌                                                                                                    |                                                                                          | Search (/) for resources                     | , docs, product |
|---------|---------------------------|---|----------------------------------------------------------------------------------------------------|------------------------------------------------------------------------------------------|----------------------------------------------|-----------------|
|         | NetApp Volumes            | ф | ← gcnv-dr-plan                                                                                                    | 🖍 EDIT 🦛 REVERT                                                                          | MOUNT INSTRUCTIONS                           | DELETE          |
| Storag  | le                        | ^ | Resource type                                                                                                    | Volume                                                                                   |                                              |                 |
| 0       | Storage pools             |   | State                                                                                                    | Ready                                                                                    |                                              |                 |
|         | Volumes                   |   | State details                                                                                                    | Available for use                                                                        |                                              |                 |
|         | Volumes                   |   | Description                                                                                                    |                                                                                          |                                              |                 |
| Data p  | rotection                 | ^ | -                                                                                                    |                                                                                          |                                              |                 |
|         | Backups                   |   |                                                                                                    |                                                                                          |                                              |                 |
|         | Backup vaults             |   | OVERVIEW SNAPSH                                                                                                    | DTS BACKUPS                                                                              | REPLICATION                                  |                 |
| Policio |                           | ~ | A volume provides NES or SME                                                                                                    | file services for your applic                                                            | cation with integrated data                  |                 |
| Funcie  | 7 <b>3</b>                | ~ | protection services. A volume i                                                                                                    | s allocated from a storage                                                               | poo <mark>l</mark> and gets an individual or |                 |
| ê       | Active Directory policies |   | shared throughput limit based                                                                                                    | on its allocated capacity an                                                             | d storage pool service level.                |                 |
| ê       | CMEK policies             |   | Share name                                                                                                    |                                                                                          |                                              |                 |
| ê       | Backup policies           |   | Share hame                                                                                                    |                                                                                          |                                              |                 |
|         |                           |   | NFS export path                                                                                                    |                                                                                          |                                              |                 |
|         |                           |   | Used to mount this file share o                                                                                                    | n a linux client VM. Run the                                                             | mount command with the                       |                 |
|         |                           |   | following re <mark>m</mark> ote target on the                                                                                                    | VM's local directory.                                                                    |                                              |                 |
|         |                           |   | \$ 10.165.128.100:/gcnv-                                                                                                    | <mark>dr</mark> -plan                                                                    |                                              |                 |
|         |                           |   | Name                                                                                                    | gcnv-dr-plan                                                                             |                                              |                 |
|         |                           |   | Capacity                                                                                                    | 1000 GiB                                                                                 |                                              |                 |
|         |                           |   | Used                                                                                                    | 0% (0 GiB)                                                                               |                                              |                 |
|         |                           |   | Protocol(s)                                                                                                    | NFSV3                                                                                    |                                              |                 |
|         |                           |   | Storage pool                                                                                                    | asiase1-gcve                                                                             |                                              |                 |
|         |                           |   |                                                                                                    |                                                                                          |                                              |                 |
|         |                           |   | Location                                                                                                    | asia-southeast1                                                                          |                                              |                 |
|         |                           |   | Location<br>Service level                                                                                                    | asia-southeast1<br>Premium                                                               |                                              |                 |
|         |                           |   | Location<br>Service level<br>VPC                                                                                                    | asia-southeast1<br>Premium<br>shared-vpc-prod                                            |                                              |                 |
|         |                           |   | Location<br>Service level<br>VPC<br>Active directory policy                                                                                           | asia-southeast1<br>Premium<br>shared-vpc-prod<br>No value                                |                                              |                 |
|         |                           |   | Location<br>Service level<br>VPC<br>Active directory policy<br>LDAP enabled                                                                           | asia-southeast1<br>Premium<br>shared-vpc-prod<br>No value<br>No                          |                                              |                 |
|         |                           |   | Location<br>Service level<br>VPC<br>Active directory policy<br>LDAP enabled<br>Encryption                                                             | asia-southeast1<br>Premium<br>shared-vpc-prod<br>No value<br>No<br>Google-manager        | d                                            |                 |
|         |                           |   | Location<br>Service level<br>VPC<br>Active directory policy<br>LDAP enabled<br>Encryption<br>Block volume from deletion                               | asia-southeast1<br>Premium<br>shared-vpc-prod<br>No value<br>No<br>Google-manager<br>Yes | d                                            |                 |
|         |                           |   | Location<br>Service level<br>VPC<br>Active directory policy<br>LDAP enabled<br>Encryption<br>Block volume from deletion<br>when clients are connected | asia-southeast1<br>Premium<br>shared-vpc-prod<br>No value<br>No<br>Google-manager<br>Yes | d                                            |                 |

#### Mounten Sie den NFS-Datastore in GCVE

Zum Zeitpunkt dieses Schreibens zum Mounten eines Datastore in GCVE muss ein GCP-Support-Ticket geöffnet werden, damit das Volume als NFS-Datastore gemountet werden kann.

Weitere Informationen finden Sie unter "Mit NFS-Volume als vSphere-Datastore, der von Google Cloud NetApp Volumes gehostet wird" .

Replizieren von VMs zu GCVE und Ausführen von Failover-Plänen und Failback

Veeam Backup & Replication nutzt VMware vSphere Snapshot-Funktionen während der Replikation, Veeam Backup & Replication fordert VMware vSphere auf, einen VM-Snapshot zu erstellen. Der VM-Snapshot ist die Point-in-Time-Kopie einer VM, die virtuelle Laufwerke, den Systemstatus, die Konfiguration und Metadaten umfasst. Veeam Backup & Replication verwendet den Snapshot als Datenquelle für die Replizierung.

Führen Sie zum Replizieren von VMs die folgenden Schritte aus:

- 1. Öffnen Sie die Veeam Backup & Replication Console.
- 2. Klicken Sie auf der Registerkarte Home auf Replikationsjob > Virtuelle Maschine...

| ang ang ang ang ang ang ang ang ang ang              |                                         |
|------------------------------------------------------|-----------------------------------------|
| E <b>+ Home</b> View                                 |                                         |
| Backup Replication Job + CDP Policy + Copy Job + Job | Failover<br>Plan *<br>Backup Compliance |
| Home                                                 | Q Type in an object name i              |
| Jobs<br>Last 24 Hours<br>Success                     | Name                                    |

- 3. Geben Sie auf der Seite **Name** des Assistenten **New Replication Job** einen Jobnamen an und aktivieren Sie die entsprechenden Kontrollkästchen für die erweiterte Steuerung.
  - Aktivieren Sie das Kontrollkästchen Replikat-Seeding, wenn bei der Verbindung zwischen On-Premises und GCP eine eingeschränkte Bandbreite vorhanden ist.
  - Aktivieren Sie das Kontrollkästchen Netzwerkzuordnung (für GCVE SDDC-Standorte mit unterschiedlichen Netzwerken), wenn die Segmente im GCVE SDDC nicht mit denen der standortgebundenen Netzwerke übereinstimmen.
  - Aktivieren Sie das Kontrollkästchen Replikatre-IP (für DR-Standorte mit unterschiedlichem IP-Adressierungsschema), wenn sich das IP-Adressierungsschema am Produktionsstandort vor Ort vom Schema am GCVE-Zielstandort unterscheidet.

| Name             | Name:                                                                                                    |
|------------------|----------------------------------------------------------------------------------------------------|
| Vietual Machiner | DR_Replication_on-prem_GCVE                                                                                                    |
| viitual machines | Description:                                                                                                    |
| Destination      | Created by VEEAMREPLICATIO\Administrator at 9/5/2024 5:04 PM.                                                                                                    |
| Network          |                                                                                                    |
| Re-IP            | Show advanced controls:                                                                                                    |
| Job Settings     | Replica seeding (for low bandwighth DR gites)                                                                                                    |
| Job Settings     | Network remapping (for DR sites with different virtual networks)                                                                                                    |
| Data Transfer    | Replica re-IP (for DR sites with different IP addressing scheme)                                                                                                    |
| Guest Processing |                                                                                                    |
| Schedule         |                                                                                                    |
| Summany          | ✓ High priority                                                                                                    |
| Summary          | Backup infrastructure resources are offered to high priority jobs first. Use this option for jobs<br>sensitive to the start time, or jobs with strict RPO requirements. |

4. Wählen Sie auf der Seite Virtuelle Maschinen die VMs aus, die auf den NetApp-Volumes-Datastore repliziert werden sollen, der an ein GCVE SDDC angeschlossen ist. Klicken Sie auf Hinzufügen, wählen Sie dann im Fenster Objekt hinzufügen die erforderlichen VMs oder VM-Container aus und klicken Sie auf Hinzufügen. Klicken Sie Auf Weiter.

> Die Virtual Machines können auf vSAN platziert werden, um die verfügbare vSAN Datastore-Kapazität zu füllen. In einem Pilotcluster ist die nutzbare Kapazität eines vSAN-Clusters mit 3 Nodes begrenzt. Die restlichen Daten lassen sich problemlos auf Google Cloud NetApp Volumes Datastores platzieren, damit die VMs wiederhergestellt werden können. Darüber hinaus kann das Cluster später erweitert werden, um die CPU-/mem-Anforderungen zu erfüllen.

 Wählen Sie auf der Seite Ziel das Ziel als GCVE SDDC-Cluster/Hosts und den entsprechenden Ressourcenpool, VM-Ordner und NetApp-Volumes-Datastore f
ür die VM-Replikate aus. Klicken Sie auf Weiter, um fortzufahren.

(i)

| lew Replication Job          |                                                 |             |
|------------------------------|-------------------------------------------------|-------------|
| Destination<br>Specify where | replicas should be created in the DR site.      |             |
|                              |                                                 |             |
| Name                         | Host or cluster:                                |             |
| Virtual Machines             | cluster                                         | Choose      |
| Destination                  | Resource pool:                                  |             |
| New York                     | Resources                                       | Choose      |
| Velwork                      | Pick resource pool for selected replicas        |             |
| Re-IP                        | VM folder:                                      |             |
| lob Settings                 | Replicas                                        | Choose      |
| Data Transfer                | Pick VM folder for selected replicas Datastore: |             |
| Guest Processing             | gcnvdatastore1                                  | Choose      |
| Schedule                     | Pick datastore for selected virtual disks       |             |
| Summary                      |                                                 |             |
|                              | < Previous Next > Fin                           | nish Cancel |
|                              | < Previous Next > Fin                           | nish Canco  |

6. Erstellen Sie auf der Seite **Network** die Zuordnung zwischen Quell- und Ziel-virtuellen Netzwerken nach Bedarf. Klicken Sie auf **Weiter**, um fortzufahren.

| Specify how vi                  | rtual networks map to each other betwo | een production and DR sites.     |        |
|---------------------------------|----------------------------------------|----------------------------------|--------|
| Name                            | Network mapping:                       |                                  | 1015   |
| Virtual Machines<br>Destination | Source network                         | Target network Segmant (Datacent | Add    |
| Network                         |                                        |                                  | Remove |
| Re-IP                           |                                        |                                  |        |
| ob Settings                     |                                        |                                  |        |
| Data Transfer                   |                                        |                                  |        |
| Guest Processing                |                                        |                                  |        |
| ichedule                        |                                        |                                  |        |
| Summary                         |                                        |                                  |        |
| Summary                         |                                        |                                  |        |

7. Klicken Sie auf der Seite **Re-IP** auf die Schaltfläche **Hinzufügen...**, um eine neue Re-ip-Regel hinzuzufügen. Geben Sie die ip-Bereiche der Quell- und Ziel-VM an, um das Netzwerk anzugeben, das im Falle eines Failovers auf die Quell-VMs angewendet wird. Verwenden Sie Sternchen, um einen Adressbereich anzugeben, der für dieses Oktett angegeben ist. Klicken Sie auf **Weiter**, um fortzufahren.

| New Replication Job                    | Source VM              |                     |                                 |
|----------------------------------------|------------------------|---------------------|---------------------------------|
| Re-IP                                  | IP address:            | 10 . 61 . * . *     |                                 |
| Specify re-IP rules to appl<br>guests. | Subnet mask:           | 255 . 255 . 255 . 0 | supported for Microsoft Windows |
|                                        | Target VM              |                     |                                 |
| Name Re                                | IP address:            | 172 . 21 . 102 . 👔  |                                 |
| Virtual Machines S                     | Subnet mask:           | 255 . 255 . 255 . 0 | Add                             |
| Destination                            | Default gateway:       | 172 . 21 . 102 . 1  | Edit                            |
| Network                                | Preferred DNS server:  | 10 . 142 . 0 . 6    | Remove                          |
| Re-IP                                  | Alternate DNS server:  | t. t. t.            |                                 |
| Job Settings                           | Preferred WINS server: |                     |                                 |
| Data Transfer                          | Alternate WINS server: |                     |                                 |
| Guest Processing                       | Description            |                     |                                 |
| Schedule                               |                        |                     |                                 |
| Summary                                |                        |                     |                                 |
|                                        |                        |                     |                                 |
|                                        |                        |                     | Finish Cancel                   |
|                                        | [                      | OK Cancel           |                                 |
|                                        |                        |                     |                                 |

- 8. Geben Sie auf der Seite **Job-Einstellungen** das Backup-Repository an, das Metadaten für VM-Replikate speichert, die Aufbewahrungsrichtlinie und wählen Sie unten die Schaltfläche für **Advanced...** für zusätzliche Jobeinstellungen. Klicken Sie auf **Weiter**, um fortzufahren.
- 9. Wählen Sie unter **Datenübertragung** die Proxy-Server aus, die sich an den Quell- und Zielstandorten befinden, und lassen Sie die Option direkt ausgewählt. Bei entsprechender Konfiguration können auch WAN-Beschleuniger ausgewählt werden. Klicken Sie auf **Weiter**, um fortzufahren.

#### Edit Replication Job [SQL Server Replication]

|   | percent of | 2.04 |
|---|------------|------|
|   |            |      |
|   |            |      |
| - |            |      |
|   |            | -    |
| - | 0.00       | 1000 |
|   |            | 1203 |
| _ | 10.00      |      |
|   | _          |      |

#### Data Transfer

Choose how VM data should be transferred to the target site.

| Virtual Machines                        | Source proxy:                                                                                                    |        |
|-----------------------------------------|----------------------------------------------------------------------------------------------------|--------|
| Destination                             | veeamproxycloud.sddc.netapp.com; veeamproxycloud2.sddc.netapp.com                                                                                     | Choose |
|                                         | Target proxy:                                                                                                    |        |
| Vetwork                                 | veeamproxy1.cvsdemo.internal; veeamproxy2.cvsdemo.internal                                                                                            | Choose |
| Re-IP                                   | Direct                                                                                                    |        |
| Job Settings<br>Data Transfer           | O Through built-in WAN accelerators     Best for off-site replication over slow links due to significant bandwidth saving     Source WAN accelerator: | gs.    |
|                                         |                                                                                                    |        |
| Guest Processing                        |                                                                                                    | ~      |
| Suest Processing<br>Schedule            | Target WAN accelerator:                                                                                                    | ~      |
| Guest Processing<br>Schedule<br>Summary | Target WAN accelerator:                                                                                                    | •      |

×

10. Aktivieren Sie auf der Seite **Guest Processing** das Kontrollkästchen für **enable Application-aware processing**, falls erforderlich, und wählen Sie die **Guest OS Credentials** aus. Klicken Sie auf **Weiter**, um fortzufahren.

#### New Replication Job

#### Guest Processing

Choose guest OS processing options available for running VMs.

| Name             | Enable application-aware processing<br>Detects and prepares applications for consistent backup, performs transaction logs. | processing and |
|------------------|----------------------------------------------------------------------------------------------------|----------------|
| Virtual Machines | configures the OS to perform required application restore steps upon first boot.                                           |                |
| Destination      | Customize application handling options for individual machines and applications                                            | Applications.  |
| ocsanadon        | Guest interaction proxy:                                                                                                   |                |
| Network          | Automatic selection                                                                                                    | Choose         |
| Re-IP            | Guest OS credentials:                                                                                                    |                |
| Job Sattings     | 💦 administrator (administrator, last edited: 1 day ago) 🗸                                                                  | Add            |
| ob settings      | Manage accounts                                                                                                    |                |
| Data Transfer    | Customize guest OS credentials for individual machines and operating systems                                               | Credentials    |
| Guest Processing | Verify network connectivity and credentials for each machine included in the job                                           | Test Now       |
| Schedule         |                                                                                                    |                |
| Summary          |                                                                                                    |                |
|                  | e Bravinger Mast N                                                                                                    | Cancel         |
|                  | · Flevious                                                                                                    | Cancer         |

11. Legen Sie auf der Seite **Schedule** die Zeiten und Häufigkeit fest, zu denen der Replikationsjob ausgeführt wird. Klicken Sie auf **Weiter**, um fortzufahren.

| Schedule         |                                           |                    |                   |                  |           |           |
|------------------|-------------------------------------------|--------------------|-------------------|------------------|-----------|-----------|
| Specify the job  | scheduling options. If you do not se      | t the schedule, t  | he job will need  | to be controlled | manually. |           |
| Name             | Run the job automatically                 | /                  | 1                 |                  |           |           |
| Virtual Machines | Daily at this time:                       | 09:00 AM 🗘         | Everyday          |                  | *         | Days      |
|                  | <ul> <li>Monthly at this time:</li> </ul> | 10:00 PM 🔅         | Fourth 🗠          | Saturday         | ×.        | Months    |
| Destination      | O Periodically every:                     | 1 ~                | Hours             |                  |           | Schedule. |
| Network          | O After this job:                         |                    | 4, 1              |                  |           |           |
| Re-IP            | Automatic retry                           |                    |                   |                  |           |           |
|                  | ✓ Retry failed items pro                  | cessing:           | times             |                  |           |           |
| ob Settings      | Wait before each retry                    | attempt for:       | 0 C minute        | 25               |           |           |
| Data Transfer    | Backup window                             |                    |                   |                  |           |           |
| Guest Processing | Terminate the job out                     | rside of the allow | ed backup wind    | ow               |           |           |
| chadula          | Long running or accid                     | dentally started j | obs will be termi | nated to prevent | impact    |           |
| Scheudie         | on your production in                     | nfrastructure dur  | ing busy hours.   |                  |           |           |
| Summary          |                                           |                    |                   |                  |           |           |
|                  |                                           |                    |                   |                  |           |           |
|                  |                                           |                    |                   |                  |           |           |
|                  |                                           | < 1                | revious N         | ext > In         |           | Cancel    |

- 12. Überprüfen Sie abschließend die Jobeinstellungen auf der Seite **Zusammenfassung**. Aktivieren Sie das Kontrollkästchen, um den Job auszuführen, wenn ich auf Fertig stellen\* klicke, und klicken Sie auf **Fertig stellen**, um die Erstellung des Replikationsjobs abzuschließen.
- 13. Nach der Ausführung kann der Replikationsjob im Fenster Job-Status angezeigt werden.

| ob progress:        |              |                    |                        | 0%                        |   | (     | of 17 VM |
|---------------------|--------------|--------------------|------------------------|---------------------------|---|-------|----------|
|                     |              |                    |                        |                           |   |       |          |
| UMMARY              |              | DATA               |                        | STATUS                    |   |       |          |
| uration:            | 01:47        | Processed:         | 0 B (0%)               | Success:                  | 0 |       |          |
| rocessing rate:     | N/A          | Read:              | 0 B                    | Warnings:                 | 0 |       |          |
| ottleneck:          | Detecting    | Transferred:       | 0 B                    | Errors:                   | 0 |       |          |
| HROUGHPUT (LAST 5 M | VIIN)        |                    |                        |                           |   |       |          |
|                     |              |                    |                        |                           |   |       |          |
|                     |              |                    |                        |                           |   |       |          |
|                     |              |                    |                        |                           |   |       |          |
| Name                | Status       | Action             |                        |                           |   | Durat | on       |
| OracleSrv_01        | <b>()</b> 0% | 📀 Queued for pro   | ocessing at 9/10/202   | 24 12:47:14 PM            |   |       |          |
| OracleSrv_02        | 0%           | 📀 Required back    | up infrastructure reso | ources have been assigned |   | 00:00 |          |
| 🚰 OracleSrv_03      | 0%           | 🚫 VM processing    | started at 9/10/202    | 4 12:47:19 PM             |   |       |          |
| DracleSrv_04        | (b) 0%       | 🚫 VM size: 100 G   | B (21.1 GB used)       |                           |   |       |          |
| OracleSrv_05        | 0%           | 📀 Discovering re   | olica VM               |                           |   | 00:00 |          |
| 📅 OracleSrv_05      | (▶) 0%       | 😒 Resetting CBT    | per job settings for a | ctive fulls               |   | 00:31 |          |
| 🕤 OracleSrv_06      | <b>()</b> 0% | (b) Getting VM inf | o from vSphere         |                           |   | 00:03 |          |
| GracleSrv_07        | () 0%        |                    |                        |                           |   |       |          |
| OracleSrv_08        | 0%           |                    |                        |                           |   |       |          |
| SQLSRV-01           | (b) 0%       |                    |                        |                           |   |       |          |
| SQLSRV-02           | Pending      |                    |                        |                           |   |       |          |
| SQLSRV-03           | Pending      |                    |                        |                           |   |       |          |
| SQLSRV-04           | Pending      |                    |                        |                           |   |       |          |
| SQLSRV-05           | () Pending ♥ |                    |                        |                           |   |       |          |
|                     |              |                    |                        |                           |   |       |          |

Weitere Informationen zur Veeam-Replizierung finden Sie unter "Funktionsweise Der Replikation"

#### **Erstellen eines Failover-Plans**

Erstellen Sie nach Abschluss der ersten Replikation oder des Seeding den Failover-Plan. Mithilfe des Failover-Plans können Sie ein Failover für abhängige VMs einzeln oder als Gruppe automatisch durchführen. Der Failover-Plan ist das Modell für die Reihenfolge, in der die VMs verarbeitet werden, einschließlich der Boot-Verzögerungen. Der Failover-Plan trägt außerdem dazu bei, sicherzustellen, dass kritische abhängige VMs bereits ausgeführt werden.

Erstellen Sie nach Abschluss der ersten Replikation oder des Seeding einen Failover-Plan. Dieser Plan dient als strategisches Modell zur Orchestrierung des Failovers abhängiger VMs, entweder einzeln oder als Gruppe. Sie definiert die Verarbeitungsreihenfolge der VMs, integriert erforderliche Boot-Verzögerungen und stellt sicher, dass kritische abhängige VMs vor anderen betriebsbereit sind. Durch die Implementierung eines gut strukturierten Failover-Plans können Unternehmen ihren Disaster Recovery-Prozess optimieren, Ausfallzeiten minimieren und die Integrität der voneinander abhängigen Systeme bei einem Failover aufrechterhalten.

Beim Erstellen des Plans identifiziert Veeam Backup & Replication automatisch die aktuellsten Wiederherstellungspunkte und verwendet diese, um die VM-Replikate zu initiieren.

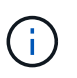

Der Failover-Plan kann nur erstellt werden, wenn die erste Replikation abgeschlossen ist und sich die VM-Replikate im Bereitschaftszustand befinden.

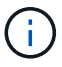

Es können maximal 10 VMs gleichzeitig gestartet werden, wenn ein Failover-Plan ausgeführt wird.

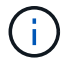

Während des Failover-Prozesses werden die Quell-VMs nicht ausgeschaltet.

Führen Sie die folgenden Schritte aus, um den Failover-Plan zu erstellen:

1. Klicken Sie in der Ansicht **Home** im Abschnitt **Wiederherstellen** auf die Schaltfläche **Failover-Plan**. Wählen Sie im Dropdown-Menü **VMware vSphere...** aus

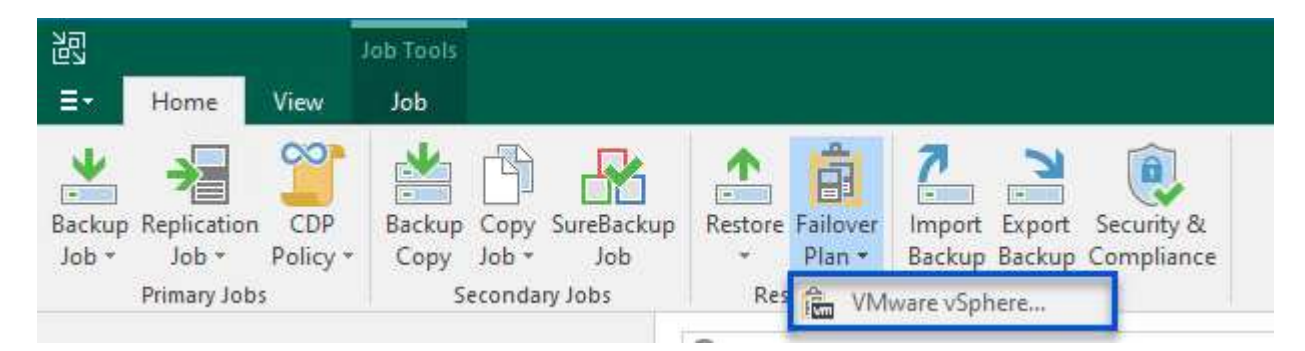

2. Geben Sie auf der Seite **General** des **New Failover Plan**-Assistenten einen Namen und eine Beschreibung für den Plan ein. Pre- und Post-Failover-Skripte können nach Bedarf hinzugefügt werden. Führen Sie beispielsweise ein Skript aus, um die VMs vor dem Starten der replizierten VMs herunterzufahren.

| neral         | Name:                                                          |        |
|---------------|----------------------------------------------------------------|--------|
|               | SQL Server DR Plan                                             |        |
| tual Machines | Description:                                                   |        |
| mmary         | Created by VEEAMREPLICATIO\Administrator at 9/17/2024 6:38 AM. |        |
|               |                                                                |        |
|               | Pre-tailover script:                                           |        |
|               |                                                                | Browse |
|               | Post-failover script:                                          |        |
|               |                                                                | Browse |
|               |                                                                |        |
|               |                                                                |        |
|               |                                                                |        |
|               |                                                                |        |
|               |                                                                |        |
|               |                                                                |        |

 Klicken Sie auf der Seite Virtuelle Maschinen auf die Schaltfläche zu VM hinzufügen und wählen Sie aus Replikaten.... Wählen Sie die VMs aus, die Teil des Failover-Plans sind, und ändern Sie dann die VM-Boot-Reihenfolge sowie ggf. erforderliche Boot-Verzögerungen, um Applikationsabhängigkeiten zu erfüllen.

| New Failover Plan                               |                                          |            |                                | ×                                              |
|-------------------------------------------------|------------------------------------------|------------|--------------------------------|------------------------------------------------|
| Virtual Machines<br>Add virtual machine<br>met. | s to be failed over as a part of this pl | an. Use VM | order and delays to ensure all | application dependencies are                   |
| General                                         | Virtual machines:                        |            |                                |                                                |
| Virtual Machines<br>Summary                     | Name                                     | Delay      | Replica state                  | Add VM<br>From infrastructure<br>From replicas |
| , i                                             |                                          |            |                                | Set Delay                                      |

#### New Failover Plan

| - 55 | 0  |
|------|----|
|      | 1  |
| E    | vm |

#### Virtual Machines

Add virtual machines to be failed over as a part of this plan. Use VM order and delays to ensure all application dependencies are met.

X

|                  | Name       | Delay   | Replica state            | Add VM                                   |
|------------------|------------|---------|--------------------------|------------------------------------------|
| /irtual Machines |            | Delay   | Replica state            | Add WW                                   |
|                  | SQLSRV-04  | 60 sec  | less than a day ago (6:1 | Remove                                   |
| Summary          | SQLSRV-05  | 60 sec  | less than a day ago (5:4 | Tranz of                                 |
|                  | SQLSRV-01  | 120 sec | less than a day ago (5:4 | Set Delay.                               |
|                  | ISQLSRV-02 | 90 sec  | less than a day ago (5:4 |                                          |
|                  | SQLSRV-03  | 60 sec  | less than a day ago (5:4 |                                          |
|                  | SQLSRV-06  | 60 sec  | less than a day ago (5:4 |                                          |
|                  | SQLSRV-07  | 60 sec  | less than a day ago (5:4 |                                          |
|                  | SQLSRV-08  | 60 sec  | less than a day ago (5:4 |                                          |
|                  |            |         |                          |                                          |
|                  |            |         |                          | <b>↑</b> Up                              |
|                  |            |         |                          | <ul> <li>★ Up</li> <li>↓ Down</li> </ul> |

Klicken Sie auf Apply, um fortzufahren.

4. Überprüfen Sie schließlich alle Failover Plan-Einstellungen und klicken Sie auf **Fertig stellen**, um den Failover Plan zu erstellen.

Weitere Informationen zum Erstellen von Replikationsjobs finden Sie unter "Erstellen Von Replikationsjobs".

#### Ausführen des Failover-Plans

Bei einem Failover schaltet die Quell-VM am Produktionsstandort auf das Replikat am Disaster-Recovery-Standort um. Im Rahmen des Prozesses stellt Veeam Backup & Replication das VM-Replikat auf den erforderlichen Wiederherstellungspunkt wieder her und überträgt alle I/O-Aktivitäten von der Quell-VM auf sein Replikat. Replikate dienen nicht nur für tatsächliche Katastrophen, sondern auch zur Simulation von DR-Bohrern. In der Failover-Simulation wird die Quell-VM weiter ausgeführt. Nach Abschluss der erforderlichen Tests kann das Failover rückgängig gemacht werden, sodass der Betrieb wieder normal wird.

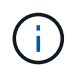

Stellen Sie sicher, dass die Netzwerksegmentierung vorhanden ist, um IP-Konflikte während des Failovers zu vermeiden.

Führen Sie die folgenden Schritte aus, um den Failover-Plan zu starten:

1. Um zu beginnen, klicken Sie in der **Home**-Ansicht im linken Menü auf **Replikate > Failover-Pläne** und dann auf den **Start**-Button. Alternativ kann die Schaltfläche **Start bis...** zum Failover auf einen früheren Wiederherstellungspunkt verwendet werden.

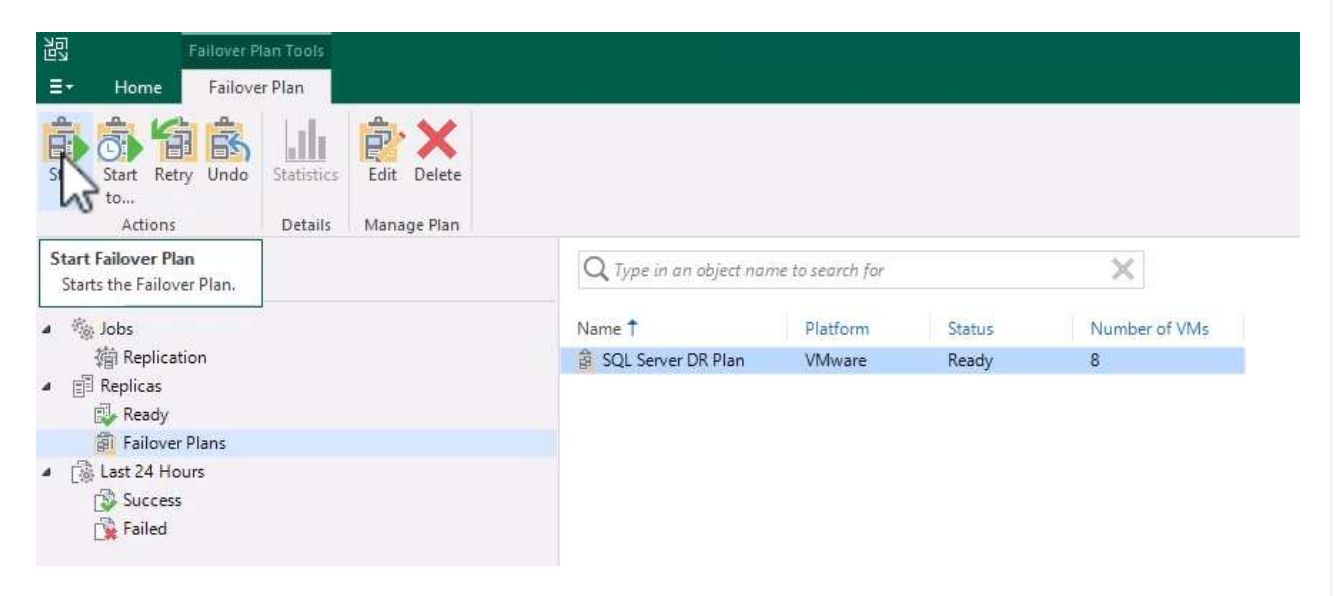

2. Überwachen Sie den Fortschritt des Failovers im Fenster Executing Failover Plan.

| Name:<br>Restore type: | SQL Server DR Plan<br>Failover Plan | Status: In progress<br>Start time: 9/17/2024 10:35:19 AM |          |    |
|------------------------|-------------------------------------|----------------------------------------------------------|----------|----|
| Initiated by:          | VEEAMREPLICATIO\Ad                  | ministrator Cancel restore                               | task     |    |
| VM name                | Status                              | Log                                                      |          |    |
| SQLSRV-04              | Success                             | Message                                                  | Duration |    |
| SQLSRV-05              | i 💟 Success                         | O Performing failover to the latest state                |          | 11 |
| SQLSRV-01              | 💿 Success                           | Building list of machines to process                     |          |    |
| SQLSRV-02              | 2 🥝 Success                         | Processing VM: SOI SRV-04                                | 0:05:11  |    |
| SQLSRV-03              | B 🕑 Processing                      | Waiting 60 sec before the next VM                        | 0:01:00  |    |
| SQLSRV-06              | i 🥝 Success                         | Processing VM: SOLSRV-05                                 | 0:02:27  |    |
| SQLSRV-07              | 7 🕟 Processing                      | Waiting 60 sec before the next VM                        | 0:01:00  |    |
| SQLSRV-08              | 8 🜔 Processing                      | Processing VM: SOLSRV-01                                 | 0:01:28  |    |
|                        |                                     | 😨 Waiting 120 sec before the next VM                     | 0:02:00  |    |
|                        |                                     | Processing VM: SQLSRV-02                                 | 0:00:29  |    |
|                        |                                     | 😨 Waiting 90 sec before the next VM                      | 0:01:30  |    |
|                        |                                     | Processing VM: SQLSRV-03                                 | 0:03:21  |    |
|                        |                                     | 🔮 Waiting 60 sec before the next VM                      | 0:01:00  |    |
|                        |                                     | Processing VM: SQLSRV-06                                 | 0:01:29  |    |
|                        |                                     | Waiting 60 sec before the next VM                        | 0:01:00  |    |
|                        |                                     | Processing VM: SQLSRV-07                                 | 0:01:21  |    |
|                        |                                     | 🖉 Waiting 60 sec before the next VM                      | 0:01:00  |    |
|                        | -                                   | Processing VM: SQLSRV-08                                 | 0:00:21  |    |

Veeam Backup & Replication hält alle Replikationsaktivitäten für die Quell-VM an, bis das Replikat in den Bereitschaftszustand zurückkehrt.

Ausführliche Informationen zu Failover-Plänen finden Sie unter "Failover-Pläne".

 $(\mathbf{i})$ 

Das Durchführen eines Failovers gilt als Zwischenschritt und muss auf Grundlage der Anforderung abgeschlossen werden. Folgende Optionen stehen zur Verfügung:

• Failback zur Produktion - kehrt zur ursprünglichen VM zurück und synchronisiert alle Änderungen, die während des aktiven Zeitraums des Replikats vorgenommen wurden, zurück zur Quell-VM.

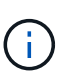

Während des Failback werden Änderungen übertragen, aber nicht sofort angewendet. Wählen Sie **commit Failback** aus, sobald die Funktionalität der ursprünglichen VM überprüft wurde. Alternativ können Sie **Rückgängig-Failback** wählen, um zum VM-Replikat zurückzukehren, wenn die ursprüngliche VM unerwartetes Verhalten aufweist.

- **Rückgängig-Failover** Zurücksetzen auf die ursprüngliche VM, wobei alle Änderungen, die während des Betriebszeitraums am VM-Replikat vorgenommen wurden, verworfen werden.
- **Permanent Failover** Wechseln Sie dauerhaft von der ursprünglichen VM auf das Replikat, indem Sie das Replikat als neue primäre VM für laufende Vorgänge einrichten.

In diesem Szenario wurde die Option "Failback zur Produktion" ausgewählt.

Führen Sie die folgenden Schritte durch, um ein Failback zum Produktionsstandort durchzuführen:

 Klicken Sie in der Ansicht Home im linken Menü auf Replikate > aktiv. Wählen Sie die einzuschaltenden VMs aus und klicken Sie im oberen Menü auf die Schaltfläche Failback zur Produktion.

| 記 Replica Tools<br>ヨー Home Replica                                                                                                    |                                      |                                                     |                         |                                  |                    | Veeam Backup | o and Replication                   |                                                      |          |
|----------------------------------------------------------------------------------------------------|--------------------------------------|-----------------------------------------------------|-------------------------|----------------------------------|--------------------|--------------|-------------------------------------|------------------------------------------------------|----------|
| Failever Planned Undo<br>Now Failever Failever<br>Failever Failever<br>Failever Failever<br>Failever Failever<br>Failever<br>Fail | Switchover<br>Time<br>Failback Failb | mit Guest Application<br>Files * Items *<br>Restore | Add to<br>Failover Plan | Propertie<br>1 *<br>anage Replic | s Remove<br>from * |              |                                     |                                                      |          |
| Home                                                                                                    | Q Type in an object i                | ame to search for                                   |                         | ×                                |                    |              |                                     |                                                      |          |
| A Se lobs                                                                                                    | Name 1                               | Job Name                                            | Туре                    | Status                           | Creation Time      | Restore Poi  | Original Location                   | Replica Location                                     | Platform |
| 简 Replication                                                                                                    | SQLSRV-01                            | SQL Server Replication                              | Regular                 | Failover                         | 9/16/2024 5:41 PM  | 3            | vcsa-hc.sddc.netapp.com\HMC Cluster | vcsa-91440.ce45b19b.asia-southeast1.gve.goog\cluster | VMware   |
| A B Replicas                                                                                                    | SQLSRV-02                            | SQL Server Replication                              | Regular                 | Failover                         | 9/16/2024 5:41 PM  | 2            | vcsa-hc.sddc.netapp.com\HMC Cluster | vcsa-91440.ce45b19b.asia-southeast1.gve.goog\cluster | VMware   |
| Active (8)                                                                                                    | SQLSRV-03                            | SQL Server Replication                              | Regular                 | Failover                         | 9/16/2024 5:41 PM  | 2            | vcsa-hc.sddc.netapp.com\HMC Cluster | vcsa-91440.ce45b19b.asia-southeast1.gve.goog\cluster | VMware   |
| Failover Plans                                                                                                    | SQLSRV-04                            | SQL Server Replication                              | Regular                 | Failover                         | 9/16/2024 6:15 PM  | 1            | vcsa-hc.sddc.netapp.com\HMC Cluster | vcsa-91440.ce45b19b.asia-southeast1.gve.goog\cluster | VMware   |
| ▲ T Last 24 Hours                                                                                                    | SQLSRV-05                            | SQL Server Replication                              | Regular                 | Failover                         | 9/16/2024 5:48 PM  | 1            | vcsa-hc.sddc.netapp.com\HMC Cluster | vcsa-91440.ce45b19b.asia-southeast1.gve.goog\cluster | VMware   |
| TS Success                                                                                                    | SQLSRV-06                            | SQL Server Replication                              | Regular                 | Failover                         | 9/16/2024 5:47 PM  | 1            | vcsa-hc.sddc.netapp.com\HMC Cluster | vcsa-91440.ce45b19b.asia-southeast1.gve.goog\cluster | VMware   |
| Warning                                                                                                    | SQLSRV-07                            | SQL Server Replication                              | Regular                 | Failover                         | 9/16/2024 5:46 PM  | 1            | vcsa-hc.sddc.netapp.com\HMC Cluster | vcsa-91440.ce45b19b.asia-southeast1.gve.goog\cluster | VMware   |
| Failed                                                                                                    | SQLSRV-08                            | SQL Server Replication                              | Regular                 | Failover                         | 9/16/2024 5:41 PM  | 1            | vcsa-hc.sddc.netapp.com\HMC Cluster | vcsa-91440.ce45b19b.asia-southeast1.gve.goog\cluster | VMware   |

- 2. Wählen Sie auf der Seite **Replica** des **Failback**-Assistenten die Replikate aus, die in den Failback-Job aufgenommen werden sollen.
- 3. Wählen Sie auf der Seite **Destination Failback zur ursprünglichen VM** aus und klicken Sie auf **Next**, um fortzufahren.

| Replica       | Failback to the original VM                                                                                                    |
|---------------|----------------------------------------------------------------------------------------------------|
| Destination   | Use if your production site is restored without any infrastructure changes, and the original VM is s<br>present at the same location. Only differences between existing virtual disks and their actual state<br>on replica will be transferred over the network.                             |
| Failback Mode | Failback to the original VM restored in a different location                                                                                                    |
| Summary       | Use if you have restored the original VM from backup to a location that is different from original.<br>Only differences between existing virtual disks and their actual state on replica will be transferred<br>over the network.                                                            |
|               | Failback to the specified location (advanced)<br>Use if you do not have original VM remains available anywhere in the failback destination site.<br>Actual state of entire replica's virtual disks will be transferred to the destination site, resulting in<br>significant network traffic. |
|               | Pick backup proxies for data transfer                                                                                                    |
|               | Quick rollback (sync changed blocks only)<br>Accelerates failback from failovers triggered by a software problem or a user error. Do not use this<br>option if the disaster was caused by a hardware or storage issue, or by a power loss.                                                   |

4. Wählen Sie auf der Seite **Failback-Modus Auto** aus, um das Failback so schnell wie möglich zu starten.

| Replica                      | Auto<br>Replicated VMs will be failed over to the production site as soon as they are ready. |
|------------------------------|----------------------------------------------------------------------------------------------|
| Jestination<br>Failback Mode | Scheduled     Perform failover automatically during the scheduled downtime at: 11:45 AM      |
| Summary                      | <ul> <li>Manual<br/>We will wait for you to issue the failover command manually.</li> </ul>  |
|                              |                                                                                              |
|                              |                                                                                              |
|                              |                                                                                              |

5. Wählen Sie auf der Seite **Zusammenfassung** aus, ob die Ziel-VM nach der Wiederherstellung eingeschaltet werden soll, und klicken Sie dann auf Fertig stellen, um den Failback-Job zu starten.

| Replica                     | Summary:                                                                                                    |  |
|-----------------------------|----------------------------------------------------------------------------------------------------|--|
| Destination<br>ailback Mode | VM name: SQLSRV-01<br>VM name: SQLSRV-02<br>VM name: SQLSRV-03                                                                                  |  |
| iummary                     | VM name: SQLSRV-04                                                                                                    |  |
|                             | VM name: SQLSRV-05                                                                                                    |  |
|                             | VM name: SQLSRV-06                                                                                                    |  |
|                             | VM name: SQLSRV-07                                                                                                    |  |
|                             | VM name: SQLSRV-08                                                                                                    |  |
|                             | Failback mode: To the original location<br>Switchover: Auto<br>DR site proxy: Automatic selection<br>Production site proxy: Automatic selection |  |
|                             | Power on target VM after restoring                                                                                                    |  |
|                             | Replica VM will be powered off during switchover to production                                                                                  |  |

Failback Commit schließt den Failback-Vorgang ab und bestätigt damit die erfolgreiche Integration von Änderungen in die Produktions-VM. Nach dem Commit setzt Veeam Backup & Replication die regelmäßigen Replizierungsaktivitäten für die wiederhergestellte Produktions-VM fort. Dadurch wird der Status des wiederhergestellten Replikats von *Failback* in *Ready* geändert.

1. Um Failback zu aktivieren, navigieren Sie zu **Replikate > aktiv**, wählen Sie die zu besetzenden VMs aus, klicken Sie mit der rechten Maustaste und wählen Sie **Failback festschreiben** aus.

36

| Failover Planned Undo<br>Now Failover Failover Failover<br>Failover | o Switchover<br>Time<br>Failback Failb | Guest Application<br>Files T Items T<br>Restore | Add to<br>Failover Pla | Propertie<br>n * | Remove<br>from - |
|---------------------------------------------------------------------|----------------------------------------|-------------------------------------------------|------------------------|------------------|------------------|
| Home                                                                | Q. Type in an object i                 | name to search for                              |                        | ×                |                  |
| a 🤅 John                                                            | Name 🕇                                 | Job Name                                        | Туре                   | Status           | Creation T       |
| a loos<br>简 Replication                                             | SQLSRV-01                              | SOI Server Replication                          | Recular                | Failback         | 9/17/202         |
| ▲ El Replicas                                                       | SQLSRV-02                              | Failover now                                    |                        | Failback         | 9/17/202         |
| Active (8)                                                          | 🗗 🔓 SQLSRV-03                          | Planned failover                                |                        | Failback         | 9/17/202         |
| Failover Plans                                                      | SQLSRV-04                              | Add to failover plan                            | •                      | Failback         | 9/17/202         |
| ▲ Tast 24 Hours                                                     | SQLSRV-05                              | Failback to production.                         | 22                     | Failback         | 9/17/202         |
| Success                                                             | SQLSRV-06                              | Commit failback                                 |                        | Failback         | 9/17/202         |
| 🔂 Warning                                                           | SQLSRV-07                              | Lindo failback                                  |                        | Failback         | 9/17/202         |
| Failed                                                              | SQLSRV-08                              |                                                 | 2                      | Failback         | 9/17/202         |
|                                                                     |                                        | Restore guest files                             |                        |                  |                  |
|                                                                     | 107.80                                 | Delete from disk                                |                        |                  |                  |
|                                                                     | 12                                     | Properties                                      |                        |                  |                  |

| と<br>Home View                                                 |                                                         |                                |         | Veeam Backup ar    | nd Replication    |
|----------------------------------------------------------------|---------------------------------------------------------|--------------------------------|---------|--------------------|-------------------|
| Backup Replication CDP<br>Job + Job + Policy +<br>Primary Jobs | kckup<br>b<br>b<br>kckup<br>kestore<br>Plan*<br>Restore | Security &<br>Compliance<br>ns |         |                    |                   |
| Home                                                           | Q Type in an object nam                                 | e to search for                | ×       |                    |                   |
| a 🐞 Jobs                                                       | Job Name                                                | Session Type                   | Status  | Start Time ↓       | End Time          |
| 摘 Replication                                                  | SQLSRV-08                                               | Commit Failback                | Success | 9/17/2024 3:24 PM  | 9/17/2024 3:25 PM |
| a 📰 Replicas                                                   | SQLSRV-07                                               | Commit Failback                | Success | 9/17/2024 3:24 PM  | 9/17/2024 3:25 PM |
| 🗊 Ready                                                        | SQLSRV-06                                               | Commit Failback                | Success | 9/17/2024 3:24 PM  | 9/17/2024 3:25 PM |
| Failover Plans                                                 | SQLSRV-05                                               | Commit Failback                | Success | 9/17/2024 3:24 PM  | 9/17/2024 3:25 PM |
| <ul> <li>Last 24 Hours</li> </ul>                              | SQLSRV-04                                               | Commit Failback                | Success | 9/17/2024 3:24 PM  | 9/17/2024 3:25 PM |
| Success                                                        | SQLSRV-03                                               | Commit Failback                | Success | 9/17/2024 3:24 PM  | 9/17/2024 3:25 PM |
| 🙀 Warning                                                      | SQLSRV-02                                               | Commit Failback                | Success | 9/17/2024 3:24 PM  | 9/17/2024 3:25 PM |
| 🙀 Failed                                                       | SQLSRV-01                                               | Commit Failback                | Success | 9/17/2024 3:24 PM  | 9/17/2024 3:25 PM |
|                                                                | SQLSRV-01                                               | Switch Replica I               | Success | 9/1//2024 2:14 PM  | 9/17/2024 2:23 PM |
|                                                                | SQLSRV-04                                               | Switch Replica T               | Success | 9/17/2024 2:04 PM  | 9/17/2024 2:22 PM |
|                                                                | SQLSRV-06                                               | Switch Replica T               | Success | 9/17/2024 2:04 PM  | 9/17/2024 2:22 PM |
|                                                                | SQLSRV-05                                               | Switch Replica T               | Success | 9/17/2024 1:59 PM  | 9/17/2024 2:19 PM |
|                                                                | SQLSRV-07                                               | Switch Replica T               | Success | 9/17/2024 1:58 PM  | 9/17/2024 2:21 PM |
|                                                                | SQLSRV-03                                               | Switch Replica T               | Success | 9/17/2024 1:52 PM  | 9/17/2024 2:16 PM |
|                                                                | SQLSRV-08                                               | Switch Replica T               | Success | 9/17/2024 1:49 PM  | 9/17/2024 2:12 PM |
|                                                                | SQLSRV-02                                               | Switch Replica T               | Success | 9/17/2024 1:38 PM  | 9/17/2024 2:00 PM |
|                                                                | SQLSRV-08                                               | Failback                       | Success | 9/17/2024 11:47 AM | 9/17/2024 1:49 PM |
|                                                                | SQLSRV-07                                               | Failback                       | Success | 9/17/2024 11:47 AM | 9/17/2024 1:58 PM |
|                                                                | SQLSRV-06                                               | Failback                       | Success | 9/17/2024 11:47 AM | 9/17/2024 2:06 PM |
|                                                                | SQLSRV-05                                               | Failback                       | Success | 9/17/2024 11:47 AM | 9/17/2024 1:59 PM |
|                                                                | SQLSRV-04                                               | Failback                       | Success | 9/17/2024 11:47 AM | 9/17/2024 2:06 PM |
|                                                                | SQLSRV-03                                               | Failback                       | Success | 9/17/2024 11:47 AM | 9/17/2024 1:52 PM |
|                                                                | SQLSRV-02                                               | Failback                       | Success | 9/17/2024 11:47 AM | 9/17/2024 1:38 PM |
|                                                                | SQLSRV-01                                               | Failback                       | Success | 9/17/2024 11:47 AM | 9/17/2024 2:14 PM |

Nachdem das Failback zur Produktion erfolgreich war, werden alle VMs wieder auf den ursprünglichen Produktionsstandort zurückgesetzt.

Detaillierte Informationen zum Failback-Prozess finden Sie in der Veeam-Dokumentation für "Failover und Failback für die Replikation".

#### Schlussfolgerung

Mit der Google Cloud NetApp Volumes-Datastore-Funktion können Veeam und andere validierte Tools von Drittanbietern kostengünstige Disaster-Recovery-Lösungen (DR) bereitstellen. Durch den Einsatz von Pilot Light-Clustern anstelle großer, dedizierter Cluster für VM-Replikate können Unternehmen die Kosten erheblich senken. Dieser Ansatz ermöglicht maßgeschneiderte DR-Strategien, die vorhandene interne Backup-Lösungen für Cloud-basierte Disaster Recovery nutzen und damit keine zusätzlichen Datacenter vor Ort mehr benötigen. Bei einem Ausfall kann der Failover mit einem einzigen Klick initiiert oder für die automatische Ausführung konfiguriert werden, um die Business Continuity mit minimalen Ausfallzeiten zu gewährleisten.

Wenn Sie mehr über diesen Prozess erfahren möchten, folgen Sie bitte dem detaillierten Video zum Rundgang.

https://netapp.hosted.panopto.com/Panopto/Pages/Embed.aspx?id=b2fb8597-c3fe-49e2-8a84-b1f10118db6d

### **Migration von Workloads auf GCP/GCVE**

#### Migrieren Sie Workloads mithilfe des VMware HCX – QuickStart Guide zu Google Cloud NetApp Volumes Datastore in der Google Cloud VMware Engine

Eine der gängigsten Anwendungsfälle für die Google Cloud VMware Engine und einen Cloud Volume Service-Datastore ist die Migration von VMware Workloads. VMware HCX ist eine bevorzugte Option und bietet verschiedene Migrationsmechanismen zum Verschieben von On-Premises-Virtual Machines (VMs) und deren Daten in NFS-Datastores des Cloud Volume Service.

Autor(en): NetApp Solutions Engineering

### Übersicht: Migration virtueller Maschinen mit VMware HCX, Google Cloud NetApp Volumes Datastores und Google Cloud VMware Engine (GCVE)

VMware HCX ist primär eine Migrationsplattform, die entwickelt wurde, um die Migration von Applikationen, die Ausbalancierung von Workloads und sogar Business Continuity Cloud-übergreifend zu vereinfachen. Dies ist Teil von Google Cloud VMware Engine Private Cloud und bietet zahlreiche Möglichkeiten zur Migration von Workloads und kann für Disaster-Recovery-Vorgänge (DR) genutzt werden.

Dieses Dokument enthält eine Schritt-für-Schritt-Anleitung für die Bereitstellung von Cloud Volume Service Datastore. Anschließend werden alle wichtigen Komponenten von VMware HCX heruntergeladen, implementiert und konfiguriert, einschließlich aller wichtigen Komponenten vor Ort und der Google Cloud VMware Engine Seite mit Interconnect, Netzwerkerweiterung und WAN-Optimierung für die Aktivierung verschiedener VM-Migrationsmechanismen.

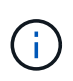

VMware HCX arbeitet mit jedem Datenspeichertyp zusammen, da die Migration auf VM-Ebene erfolgt. Daher eignet sich dieses Dokument für bestehende NetApp Kunden und andere Kunden, die den Cloud Volume Service mit der Google Cloud VMware Engine als kostengünstige VMware Cloud-Implementierung planen.

#### Allgemeine Schritte

Diese Liste enthält die grundlegenden Schritte, die zum Pairing und Migrieren der VMs zu HCX Cloud Manager auf der Google Cloud VMware Engine Seite von HCX Connector vor Ort erforderlich sind:

- 1. Bereiten Sie HCX über das Google VMware Engine Portal vor.
- 2. Laden Sie das Installationsprogramm für die HCX Connector Open Virtualization Appliance (OVA) im lokalen VMware vCenter Server herunter und implementieren Sie es.
- 3. HCX mit dem Lizenzschlüssel aktivieren.
- 4. Verbinden Sie den lokalen VMware HCX Connector mit der Google Cloud VMware Engine HCX Cloud Manager.
- 5. Sie konfigurieren das Netzwerkprofil, das Computing-Profil und das Service-Mesh.
- 6. (Optional) Sie können eine Netzwerkerweiterung vornehmen, um bei Migrationen eine erneute IP-Adresse zu vermeiden.
- 7. Validieren des Appliance-Status und Sicherstellen der Möglichkeit der Migration
- 8. Migration der VM-Workloads

#### Voraussetzungen

Bevor Sie beginnen, stellen Sie sicher, dass die folgenden Voraussetzungen erfüllt sind. Weitere Informationen finden Sie unter "Verlinken". Nachdem die Voraussetzungen, einschließlich Konnektivität, vorhanden sind, laden Sie den HCX-Lizenzschlüssel aus dem Google Cloud VMware Engine-Portal herunter. Nach dem Herunterladen des OVA-Installationsprogramms gehen Sie wie unten beschrieben mit der Installation vor.

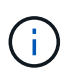

HCX Advanced ist die Standardoption und die VMware HCX Enterprise Edition ist auch über ein Support-Ticket erhältlich und wird ohne zusätzliche Kosten unterstützt. Siehe "Dieser Link"

- Verwenden Sie ein vorhandenes softwaredefiniertes Google Cloud VMware Engine Datacenter (SDDC) oder erstellen Sie mithilfe dieses Modells eine Private Cloud "Link von NetApp" Oder hier "Google-Link".
- Die Migration von VMs und zugehörigen Daten vom lokalen Datacenter mit VMware vSphere erfordert Netzwerkkonnektivität vom Datacenter zur SDDC-Umgebung. Vor der Migration von Workloads "Einrichten eines Cloud-VPN oder einer Cloud Interconnect-Verbindung" Zwischen der lokalen Umgebung und der jeweiligen Private Cloud verschieben.
- Der Netzwerkpfad von der lokalen VMware vCenter Server Umgebung zur privaten Cloud der Google Cloud VMware Engine muss die Migration von VMs mithilfe von vMotion unterstützen.
- Stellen Sie sicher, dass die erforderlichen "Firewall-Regeln und -Ports" Sind für vMotion Traffic zwischen dem lokalen vCenter Server und SDDC vCenter zulässig.
- Cloud Volume Service NFS-Volume sollte als Datastore in der Google Cloud VMware Engine gemountet werden. Befolgen Sie die in diesem Schritt beschriebenen Schritte "Verlinken" Cloud Volume Service-Datenspeicher an Google Cloud VMware Engines Hosts anhängen.

#### Übergeordnete Architektur

Die Lab-Umgebung vor Ort für diese Validierung wurde zu Testzwecken über ein Cloud-VPN verbunden, das On-Premises-Konnektivität mit Google Cloud VPC ermöglicht.

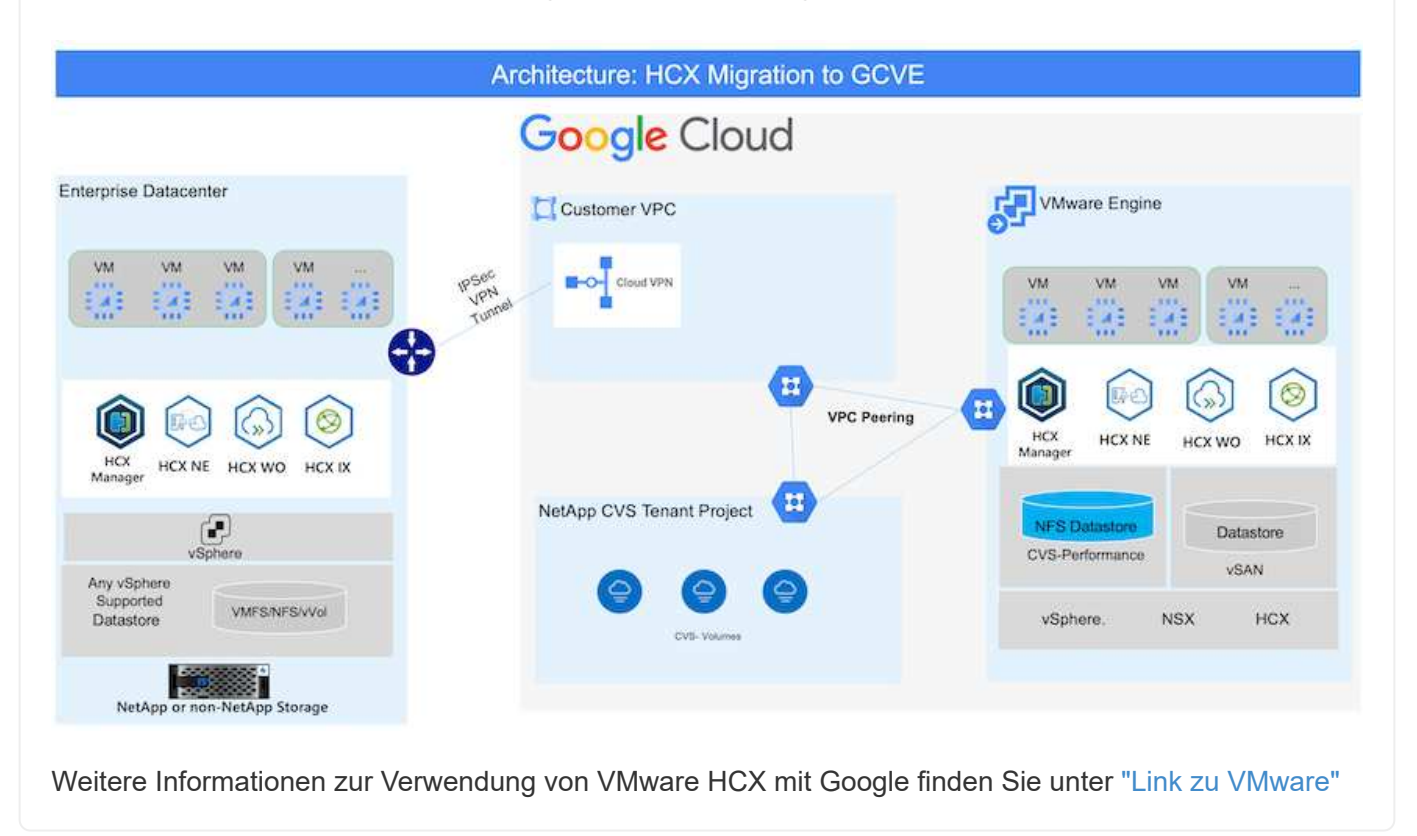

#### Lösungsimplementierung

Führen Sie die folgenden Schritte aus, um die Implementierung dieser Lösung abzuschließen:

HCX Cloud Manager wird automatisch installiert, wenn Sie eine Private Cloud mit VMware Engine bereitstellen. Gehen Sie wie folgt vor, um die Standortpaarung vorzubereiten:

1. Melden Sie sich beim Google VMware Engine Portal an und melden Sie sich beim HCX Cloud Manager an.

#### Sie können sich bei der HCX-Konsole

| e Cloud VMware Engine  |                                                                |                                                                     |                                                |
|------------------------|----------------------------------------------------------------|---------------------------------------------------------------------|------------------------------------------------|
| Resources              |                                                                |                                                                     |                                                |
| e gove ovs hw eu west3 |                                                                |                                                                     | S) LAUNICH VERHERE CLIENT 🖉 ADD NO             |
| SUMMARY CUISTLES       | SUBNETS ACTIVITY VEHICLE MANAGEMENT NETW                       | YORK ADVANCED VEHITLE SETTINGS ONS CONFIGURATION                    |                                                |
|                        | Name<br>process (www.securet.3)                                | Status<br>• Operational                                             | Chatters<br>1                                  |
| (in                    | Stratched<br>No                                                | Primary Location<br>surroon-metr3 > v-tone-a > VE Platament Group 1 | Sevendary Location                             |
| Basic Infu             | Onut Monitoring 0                                              | Private Cloud DNS Servers ()<br>10.0.16.0, 30.0.56.9 Cove           | vSahera/vSAN subnats CIDR range<br>100.14.0/24 |
|                        | IP Plan Version<br>1                                           | vCenter login inte<br>View. Reset proceed                           | NSX T high info<br>View Rent personnel         |
| 194.4                  | Total nodes                                                    | Total CPU capacity                                                  | Tetal RAM                                      |
| - Expo                 | Total storage capacity<br>57.6 TB Raw, 9.6 TB Cache, Ali Flauh | (100 Keyna)                                                         | Kent on .                                      |
| (88)                   | vSphere version<br>2.0x2                                       | NSX-T Edition<br>POD/T Advanced                                     | HCX Manager Claud version                      |
| Technology Stack       |                                                                |                                                                     |                                                |

, indem Sie auf den Link HCX-Version klicken oder auf HCX FQDN unter der Registerkarte vSphere Management Network klicken.

|     | Resources                          |                            |                                            |  |            |                        |
|-----|------------------------------------|----------------------------|--------------------------------------------|--|------------|------------------------|
| ŝ   | ← gove-ovs-hw-ea-west3             | e cvs hw eu west3          |                                            |  |            |                        |
| \$  | SUMMARY CLUSTERS SUBJECTS ACTIVITY | VERHERE MANAGEMENT NETWORK | ADVANCED VENITR SETTINGS DNS CONFIGURATION |  |            |                        |
| 199 | da Drawland in ON                  | - 67<br>                   |                                            |  |            | 11 Subscript Street 12 |
| ÷.  | Type                               | Verslas                    | © FQ0N                                     |  | IP Address |                        |
|     | «Center Server Appliance           | 70.218272205               | num \$790157458/dtaumperwert2.gov.goog     |  | 10.0.1A.A  |                        |
| £   | NSR Manager                        |                            | mp (ADH1/74S8cltrorup well0.gon.gong       |  | 10.0.16.11 |                        |
|     | HDC                                |                            | http://districtionanewert2.pik.amp         |  | 50-0.56.53 |                        |
|     | (2)                                | 70.2.18836573              | envi-57810/7450c01aurope-west3.gve.goog    |  | 20.0.16.15 |                        |
|     | ESE                                | 7.0.2.10856573             | epii 71344.47455c0fdumope-went3.pvi.goog   |  | 500.54.39  |                        |
|     | 691                                | 70.2.55856572              | easi-579027745bclftaurope-west5ges.goog    |  | 20.0.34.34 |                        |
|     | DNSServer 2                        |                            | vs2 579007453otheurope weith gve gring     |  | \$2.0.3K.W |                        |
|     | DNS Server 1                       | -                          | Hit 57999/7458x8f surger west 2 give and   |  | 20.0.34.8  |                        |

- 2. Gehen Sie in HCX Cloud Manager zu Administration > System Updates.
- 3. Klicken Sie auf Download-Link anfordern und laden Sie die OVA-Datei herunter.

| O Databoard     Ministructure     Size Hainrog     & Intercontend     Compare Analytics     Services     Compute     Network Dotention     Ko Mayacon | System Updates Har your remote data dense # #60x011 DownColor U Local MCX Decknow instances | adlin Ubhaune (HCN<br>Ina |                     |        |             |                      |                                |                 |
|----------------------------------------------------------------------------------------------------|---------------------------------------------------------------------------------------------|---------------------------|---------------------|--------|-------------|----------------------|--------------------------------|-----------------|
| <ul> <li>Disaster Recovery</li> <li>Administration</li> </ul>                                                                                         | Correct Version                                                                             | Ryslem Name               | * Data              | 144    | System Type | * ARE Version        | + VEVerse                      | · Cres To Dates |
| ida Tayatemi Godates<br>Traubleshooting<br>Audit Logs<br>(* Activity Logs                                                                             | O 8 4520                                                                                    | Nor 5604277458cB winger   | with you pool clout | (D     | HERDoof     | 812 0 000170 NOR2108 | 7.0.2 10272239                 | C.              |
| © Alerts<br>© Dice<br>© Support                                                                                                    | Remote HCX                                                                                  |                           |                     |        |             |                      |                                |                 |
|                                                                                                    | Carterit Version                                                                            | Revision Number           | T Sinter            | 1994.2 |             | System Type          | <ul> <li>Geory Yeld</li> </ul> | where i         |
|                                                                                                    | 4520                                                                                        | HEARTH                    |                     | ø      |             | HCX Connector        |                                | 8               |
|                                                                                                    |                                                                                             |                           |                     |        |             |                      |                                | Number of Apr   |

4. Aktualisieren Sie HCX Cloud Manager auf die neueste Version, die über die Benutzeroberfläche von HCX Cloud Manager verfügbar ist.

#### Schritt 2: Stellen Sie das Installationsprogramm OVA im lokalen vCenter Server bereit

Damit der On-Premises Connector eine Verbindung zum HCX Manager in der Google Cloud VMware Engine herstellen kann, müssen die entsprechenden Firewall-Ports in der On-Premises-Umgebung geöffnet sein.

So laden Sie den HCX Connector auf dem lokalen vCenter Server herunter und installieren ihn:

- 1. Laden Sie die ova von der HCX-Konsole auf Google Cloud VMware Engine wie im vorherigen Schritt angegeben herunter.
- 2. Nachdem die OVA heruntergeladen wurde, stellen Sie sie in der lokalen VMware vSphere Umgebung mithilfe der Option **Deploy OVF Template** bereit.

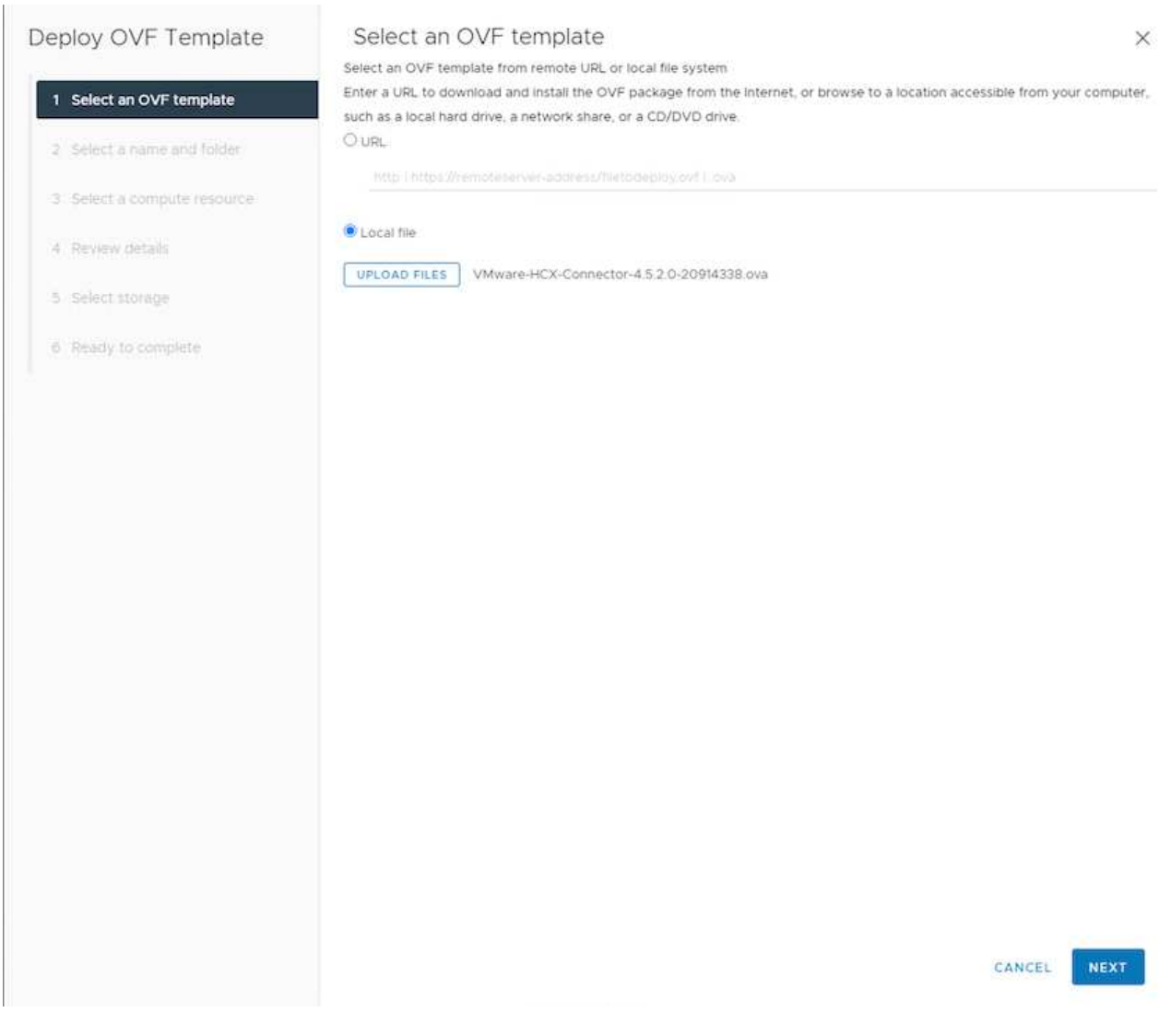

3. Geben Sie alle erforderlichen Informationen für die OVA-Bereitstellung ein, klicken Sie auf **Weiter** und klicken Sie dann auf **Fertig stellen**, um die OVA des VMware HCX-Connectors bereitzustellen.

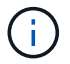

Schalten Sie die virtuelle Appliance manuell ein.

Eine Schritt-für-Schritt-Anleitung finden Sie im "Google HCX-Dokumentation".

Nachdem Sie den VMware HCX Connector OVA vor Ort bereitgestellt und das Gerät gestartet haben, führen Sie die folgenden Schritte aus, um den HCX Connector zu aktivieren. Generieren Sie den Lizenzschlüssel aus dem Google Cloud VMware Engine Portal und aktivieren Sie ihn im VMware HCX Manager.

1. Klicken Sie im VMware Engine-Portal auf Ressourcen, wählen Sie die Private Cloud und Klicken Sie auf das Download-Symbol unter HCX Manager Cloud Version.

|                                                                     |                                                                                                    | Q LAUNCH VEPHERE CLIENT SADD NOC                                                                                                    |
|---------------------------------------------------------------------|----------------------------------------------------------------------------------------------------|----------------------------------------------------------------------------------------------------|
| IDENTE ACTIVITY VEHICLE MANAGEMENT NETV                             | NORK ADVANCED VEHITER SETTINGS ON CONTINUEATION                                                                                                    |                                                                                                    |
| Name<br>and the two two accessed 3                                  | Status<br>• Concilional                                                                                                    | Chaters 1                                                                                                    |
| Strettmed<br>No                                                     | Primary Location<br>surger west3 + v-time a + VE Platement Group 1                                                                                                    | Several any Location                                                                                                    |
| Onul Monitoring 0                                                   | Private Cloud DNS Servers ()<br>100.16.0, 100.16.9 Citys                                                                                                    | vSphere/vSAN subnets CIDR range<br>10.0.16.0/24                                                                                                    |
| IP Plan Version<br>1                                                | vCenter logis inte<br>Verv. Rest person                                                                                                    | NSX-T Ingle info<br>View Rent account                                                                                                    |
| Total nodes                                                         | Total CPU capacity                                                                                                    | Tetal RAM                                                                                                    |
| n<br>Total storage capacity<br>57.4 TB Raw, 9.4 TB Cache, Ali Flanh | . Intercomm                                                                                                    | 2004 tol                                                                                                    |
| vSphere version<br>7.0x2                                            | NSX-T Edition<br>PolSX-T Advanced                                                                                                    | HCX Manager Claud version                                                                                                    |
|                                                                     | MARKET ACTIVITY VEPAGE MANAGEMENT NETV<br>Name<br>dote (or for source vent3)<br>Straithed<br>Dead Monitaring (0)<br>C<br>IP Plan Version<br>1<br>Stal nodes<br>3.<br>Total storage capacity<br>57.4 TB Raw, 94.4 TD Cache, All Flash<br>Vigiteres vention<br>2002 | NUMBER     ACTIVITY     VIPAGRE MANAGEMENT NETWOOK     AdvAnceDVENTER SETTING     DARCEDVENTED SETTING       Mamme<br>group tops how-sourcestS     Statuse<br>• Operational<br>Private Cloud DNS Servers (0)<br>100.16.0.00.0.6.9°. Care<br>Private Cloud DNS Servers (0)<br>100.16.0.00.0.6.9°. Care<br>Private Cloud DNS Servers (0)<br>100.16.0.00.0.6°. Care<br>Private Cloud DNS Servers (0)<br>100.0.00 |

Öffnen Sie die heruntergeladene Datei, und kopieren Sie die Lizenzschlüsselzeichenfolge.

2. Melden Sie sich beim lokalen VMware HCX Manager unter an "https://hcxmanagerIP:9443" Administratordaten werden verwendet.

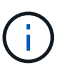

Verwenden Sie die hcxmanagerIP und das Passwort, das während der OVA-Bereitstellung definiert wurde.

3. Geben Sie in der Lizenzierung den aus Schritt 3 kopierten Schlüssel ein und klicken Sie auf Aktivieren.

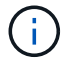

Der HCX-Connector sollte über einen Internetzugang verfügen.

- 4. Geben Sie unter **Datacenter Location** den nächstgelegenen Standort für die Installation des VMware HCX Managers vor Ort an. Klicken Sie Auf **Weiter**.
- 5. Aktualisieren Sie unter Systemname den Namen und klicken Sie auf Weiter.
- 6. Klicken Sie Auf Ja, Weiter.
- Geben Sie unter Connect Your vCenter den vollständig qualifizierten Domänennamen (FQDN) oder die IP-Adresse des vCenter Servers und die entsprechenden Anmeldeinformationen an und klicken Sie auf Continue.

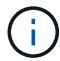

Verwenden Sie den FQDN, um Verbindungsprobleme später zu vermeiden.

8. Geben Sie unter **SSO/PSC** konfigurieren den (PSC) FQDN oder die IP-Adresse des Plattform-Services-Controllers an und klicken Sie auf **Weiter**.

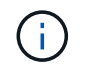

Geben Sie für Embedded PSC den VMware vCenter Server FQDN oder die IP-Adresse ein.

- 9. Überprüfen Sie, ob die eingegebenen Informationen korrekt sind, und klicken Sie auf Neustart.
- 10. Nach dem Neustart der Dienste wird vCenter Server auf der angezeigten Seite grün angezeigt. Sowohl vCenter Server als auch SSO müssen über die entsprechenden Konfigurationsparameter verfügen, die mit der vorherigen Seite übereinstimmen sollten.

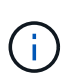

Dieser Vorgang dauert etwa 10 bis 20 Minuten, und das Plug-in wird dem vCenter Server hinzugefügt.

| HCX-RTP<br>IP Address:               | 172.21.254.155                                                            |                               | CPU<br>Used 552 MHZ        | Free 1543 MHZ<br>Capacity 2095 MHZ       |
|--------------------------------------|---------------------------------------------------------------------------|-------------------------------|----------------------------|------------------------------------------|
| Version:<br>Uptime:<br>Current Time: | 4.5.2.0<br>13 days, 21 hours, 6 minutes<br>Thursday, 16 February 2023 05: | 59:00 PM UTC                  | (1) Memory<br>Used 9535 MB | Free 2472 MB<br>79%<br>Capacity 12008 MB |
|                                      |                                                                           |                               | () Storage                 | Free 76G<br>9%<br>Capacity 84G           |
| NSX                                  |                                                                           | vCenter                       | SSO                        |                                          |
|                                      |                                                                           | https://a300-vcsa01.ehcdc.com | https://a300-vcs           | a01 ehcdc.com                            |
| MANAGE                               |                                                                           | MANAGE                        | MANAGE                     |                                          |

### Schritt 4: Verbinden Sie den VMware HCX Connector vor Ort mit der Google Cloud VMware Engine HCX Cloud Manager

Nachdem HCX Connector im lokalen vCenter bereitgestellt und konfiguriert wurde, stellen Sie eine Verbindung zum Cloud Manager her, indem Sie die Paarung hinzufügen. Gehen Sie wie folgt vor, um die Standortpaarung zu konfigurieren:

1. Um ein Standortpaar zwischen der lokalen vCenter Umgebung und der Google Cloud VMware Engine SDDC zu erstellen, melden Sie sich beim lokalen vCenter Server an und greifen Sie auf das neue HCX vSphere Web Client Plug-in zu.

| \chi vSphere (           | Client Q             |                                       |                        |                      |                           |                        |                                  | C             | 온 Administrator@ | енсос.сом 🗸 | ٢ | ©~ |
|--------------------------|----------------------|---------------------------------------|------------------------|----------------------|---------------------------|------------------------|----------------------------------|---------------|------------------|-------------|---|----|
| Shortcuts<br>Inventories |                      |                                       |                        |                      |                           |                        |                                  |               |                  |             |   |    |
| ([])                     | 图                    |                                       | Ø                      | II                   |                           | 000                    |                                  | <b>(</b>      | ٢                |             |   |    |
| Hosts and<br>Clusters    | VMs and<br>Templates | Storage                               | Networking             | Content<br>Libraries | Global<br>Inventory Lists | Worktoad<br>Management | Plug-in for<br>VMware<br>VSphere | Site Recovery | HCX              |             |   |    |
| Monitoring               |                      |                                       |                        |                      |                           |                        |                                  |               |                  |             |   |    |
|                          |                      | Ē                                     | R                      | E.                   | п                         | $\Diamond$             |                                  |               |                  |             |   |    |
| Task Console             | Event Console        | VM<br>Customization<br>Specifications | VM Storage<br>Policies | Host Profiles        | ONTAP tools               | Lifecycle<br>Manager   |                                  |               |                  |             |   |    |
| Administratio            | n                    |                                       |                        |                      |                           |                        |                                  |               |                  |             |   |    |
| Q                        |                      |                                       |                        |                      |                           |                        |                                  |               |                  |             |   |    |
| Licensing                |                      |                                       |                        |                      |                           |                        |                                  |               |                  |             |   |    |
|                          |                      |                                       |                        |                      |                           |                        |                                  |               |                  |             |   |    |
|                          |                      |                                       |                        |                      |                           |                        |                                  |               |                  |             |   |    |
|                          |                      |                                       |                        |                      |                           |                        |                                  |               |                  |             |   |    |
|                          |                      |                                       |                        |                      |                           |                        |                                  |               |                  |             |   |    |

2. Klicken Sie unter Infrastruktur auf Site Pairing hinzufügen.

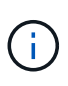

Geben Sie die URL oder IP-Adresse des Google Cloud VMware Engine HCX Cloud Manager und die Anmeldedaten für Benutzer mit Cloud-Owner-Rollenberechtigungen für den Zugriff auf die private Cloud ein.

| Remote HCX URL | https://hcx-58042.f7458c8f.europe-west3.g (j) |
|----------------|-----------------------------------------------|
| Username       | cloudowner@gve.local                          |
| Password       |                                               |
|                | CANCEL                                        |
|                |                                               |

3. Klicken Sie Auf Verbinden.

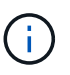

VMware HCX Connector muss über Port 443 zu HCX Cloud Manager IP weiterleiten können.

4. Nach der Erstellung der Kopplung steht die neu konfigurierte Standortpairing auf dem HCX Dashboard zur Verfügung.

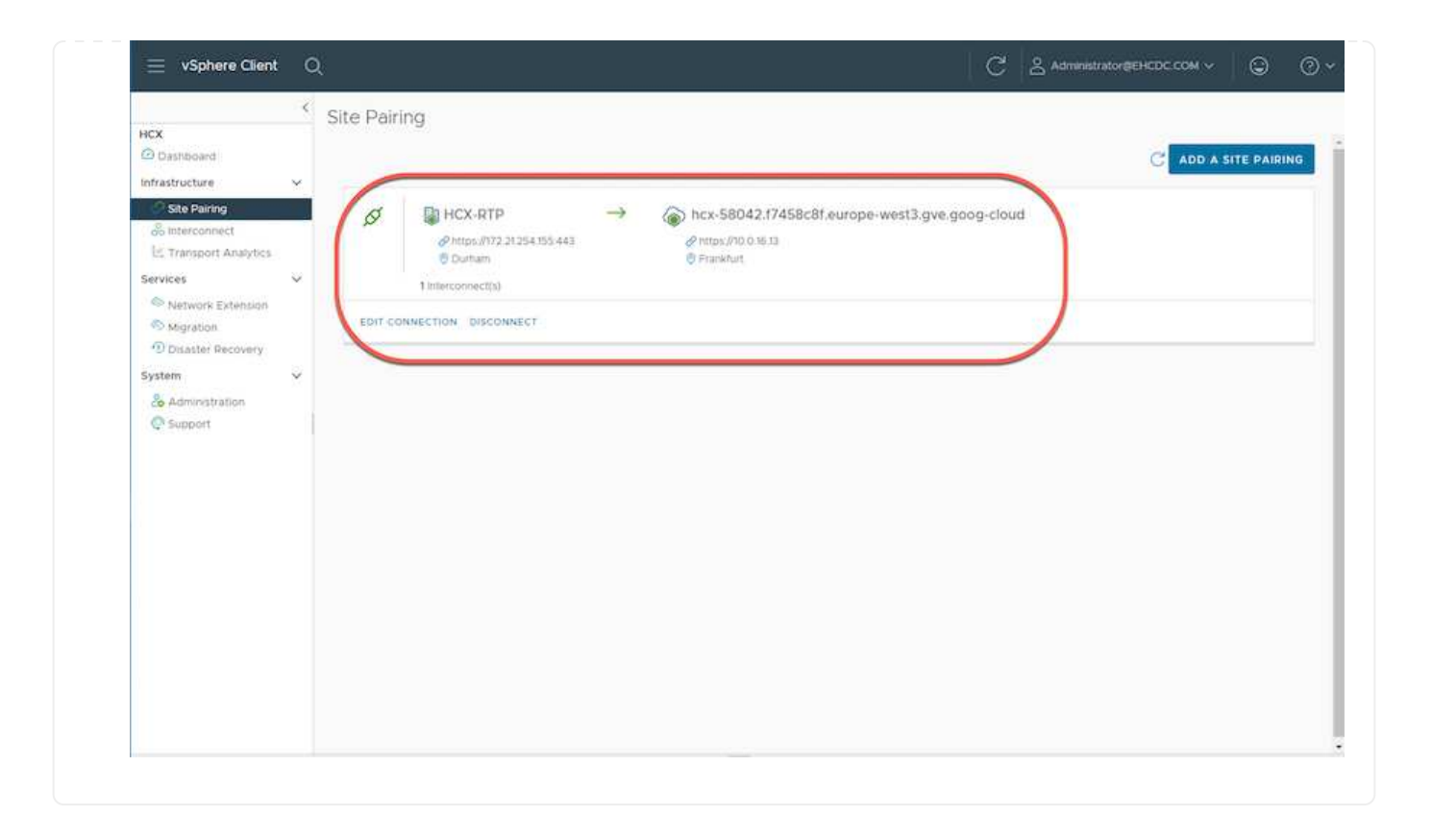

Die VMware HCX Interconnect Service Appliance bietet Replizierungs- und vMotion-basierte Migrationsfunktionen über das Internet und private Verbindungen zum Zielstandort. Das Interconnect bietet Verschlüsselung, Traffic Engineering und VM-Mobilität. Um eine Interconnect Service Appliance zu erstellen, gehen Sie wie folgt vor:

1. Wählen Sie unter Infrastruktur die Option Interconnect > Multi-Site Service Mesh > Compute Profiles > Create Compute Profile aus.

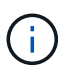

Die Computing-Profile definieren die Implementierungsparameter einschließlich der Appliances, die bereitgestellt werden und welche Teile des VMware Datacenters für den HCX-Service verfügbar sind.

| 😑 vSphere Client                                                                                          | Q |                                                                                                    |                                                                                                    | C & Administrator@EHCDC.COM ~ ③ ⑦ ~                                                                                                    |
|----------------------------------------------------------------------------------------------------|---|----------------------------------------------------------------------------------------------------|----------------------------------------------------------------------------------------------------|----------------------------------------------------------------------------------------------------|
| HCX Dashboard Infrastructure Ste Pairing Inferconnect Entransport Analytics                               | × | Interconnect<br>Muti-Site Service Mesh<br>Compute Profiles Service Mesh Network P                                    | rofiles - Sentinel Management                                                                                                    | Q C CREATE COMPUTE PROFILE                                                                                                    |
| Services<br>Network Extension<br>Migration<br>Disaster Recovery<br>System<br>So Administration<br>Support | × | HCX-CP Service Resources Ga300-vcsa01.ehcdc.com A 300-Cluster01 HCX Services (a) (a) (a) (a) (a) (a) (a) (a) (a) (a) | Deployment Container<br>Ga300-vesa01.ehcdc.com<br>(a) A300-Cluster01<br>Datastore<br>(a) A300_NF5_DS03<br>CourMemory Reservations<br>(c) ON (c) (c) (c) (c) (c) (c) (c) (c) (c) (c) | Networks<br>@VM_3510 (Management) (vSphere Replication) (Upink) (vMotion) () EDIT<br>Network Contarer (Network Extension Appliance Limit)<br>@ vDS-Switch0 (Unitmitted) |
|                                                                                                    |   | EDIT DELETE REVIEW CONNECTION R                                                                                      | ULES                                                                                                    |                                                                                                    |

2. Erstellen Sie nach dem Erstellen des Rechenprofils die Netzwerkprofile, indem Sie **Multi-Site** Service Mesh > Netzwerkprofile > Netzwerkprofil erstellen auswählen.

Das Netzwerkprofil definiert einen Bereich von IP-Adressen und Netzwerken, die von HCX für seine virtuellen Appliances verwendet werden.

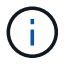

Für diesen Schritt werden mindestens zwei IP-Adressen benötigt. Diese IP-Adressen werden den Interconnect Appliances vom Managementnetzwerk zugewiesen.

|                                                                                                    | × | Interconnect                                                |                        |                                                        |                               |                     |                           |            |       |
|----------------------------------------------------------------------------------------------------|---|-------------------------------------------------------------|------------------------|--------------------------------------------------------|-------------------------------|---------------------|---------------------------|------------|-------|
| HCX Deshobard Infrastructure Site Pasing Inferconnect Transport Analytics                          | × | Muti-Site Service Meth Compute Profiles Service Meth        | whwork Fxoline Sertine | Management                                             |                               |                     |                           | IETWORK PR | OFILE |
| Services  Network Extension  Network Extension  Disaster Recovery  System  Administration  Support | ~ | VM_3510<br>Network Details<br>Backing: VM_3510<br>show more | мтШ<br>1350            | IP Pools<br>IP Ranges<br>172.21.254.81 - 172.21.254.95 | IF Usege(Used/Total)<br>27.15 | Prefix Length<br>24 | Gateway<br>172.21.254.231 |            |       |
|                                                                                                    |   | EDIT OKLETE                                                 |                        |                                                        |                               |                     |                           |            |       |

- 3. Derzeit wurden die Computing- und Netzwerkprofile erfolgreich erstellt.
- 4. Erstellen Sie das Service Mesh, indem Sie in der Option **Interconnect** die Registerkarte **Service Mesh** auswählen und die On-Premises- und GCVE SDDC-Sites auswählen.
- 5. Das Service Mesh gibt ein lokales und entferntes Compute- und Netzwerkprofilpaar an.

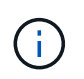

Im Rahmen dieses Prozesses werden die HCX-Appliances sowohl an den Quell- als auch an den Zielstandorten bereitgestellt und automatisch konfiguriert, um eine sichere Transportstruktur zu erstellen.

| X   Datableard   trastructure   © Site Paring   © Ital Star Service Menh   Compute Profiles   Service Menh   Ital Transport Analytics   rivices   Network Extension   Migration   Disaster Recovery   atem   Administration   Support   Upmins (QVernider)   Upmins (QVernider)   Upmins (QVer | ICX Dashboard Infrastructure                                                                                                    | Muth-Site Service Mesh                                                                                        |             |
|----------------------------------------------------------------------------------------------------|----------------------------------------------------------------------------------------------------|----------------------------------------------------------------------------------------------------|-------------|
| C' Ste Paining<br>C Transport Analytics<br>rivices<br>Network Extension<br>Migration<br>Disaster Recovery<br>ratem<br>Support<br>Support<br>View APPLIANCES RESYNC EDIT DELETE MORE -                                                                                                    | AT A PERSON PERSON AND A PERSON AND A PERS | Compute Profiles Senade Mesh Network Profiles Sentine/ Management                                             |             |
| rvkes       RTP-GCVE         Network Extension       Ste Faing         Disaster Recovery       Preshut         Nationstration       Preshut         Support       VIEW APPLIANCES RESYNC EDIT DELETE MORE                                                                                                    | C Stor Paring                                                                                                    |                                                                                                    |             |
|                                                                                                    | ervices v<br>Network Extension<br>Migration<br>Disaster Recovery<br>ystem v<br>& Administration<br>© Support                                                                                                    | RTP-GCVE  Site Faing  HCX:RTP  Oburinam HCX:CP  Uppins (Overndden)  VIEW APPLIANCES RESYNC EDIT DELETE MORE → | HCX Servers |

6. Dies ist der letzte Konfigurationsschritt. Die Implementierung sollte also fast 30 Minuten dauern. Nach der Konfiguration des Service-Mesh ist die Umgebung bereit, wobei die IPsec-Tunnel erfolgreich erstellt wurden, um die Workload-VMs zu migrieren.

|                                      |    | Intercor  | nnéct                                                                                                    |            |                 |                                                                           |               |                |                |       |
|--------------------------------------|----|-----------|----------------------------------------------------------------------------------------------------|------------|-----------------|---------------------------------------------------------------------------|---------------|----------------|----------------|-------|
|                                      |    | 100000    |                                                                                                    |            |                 |                                                                           |               |                |                |       |
| tricture                             |    |           |                                                                                                    |            |                 |                                                                           |               |                |                |       |
| lde Pairing                          |    | Dampide P | Total Derive Market Antonia Control Management                                                                                                    |            |                 |                                                                           |               |                |                |       |
| rierconnect                          |    | ÷.        | RTP-OCVE V                                                                                                    |            |                 |                                                                           |               |                | EDIT BERVICE M | ÉSH . |
| F8                                   |    | Areas     | ngy BApplances Etails                                                                                                    |            |                 |                                                                           |               |                |                |       |
| Arturnia Tallenadori<br>Agradori     |    | Applian   | tors on NCX-RTP                                                                                                    |            |                 |                                                                           |               |                |                |       |
| Distantiel Recovery                  |    |           |                                                                                                    |            |                 |                                                                           |               |                |                | 8     |
| ligitan<br>≦ kansanatan<br>∲ liooper | 10 |           | Applance Name .                                                                                                    | 1.4        | Replaced Tape   | P 400100                                                                  | Turnet Trans- | Corner Version |                |       |
|                                      |    | 0 >       | HTM-SCY5.0.0<br>with block task water and the state of the scheme state<br>framewice with the scheme state of the scheme state of the scheme state of the scheme state of the scheme scheme scheme state of the scheme scheme sch |            | Here watching   | (1222.254.01) Intergeneers (signere Restauron)<br>(since (1000 Section 0) | ۲             | 4520           |                |       |
|                                      |    | 0 +       | WTV-0225-06-5<br>Ser WT1522 Arek Activ A/TV-estimitest006<br>Compare X2002 Control Of<br>Terrary R3002,H15,0001<br>Interant Container (Coloniz20<br>Estimate Memorik 1/9                                                                                                    |            | HER HEREITERT   | 0222440; NY-19991 (1999 (1999))                                           |               | 4520           |                |       |
|                                      |    |           | HTP-OCH, WD 0<br>ar 1551738 (714-170-010), eld0843acoor<br>Sample ADO-Duranti<br>ferenge ADO-UPS, (2001                                                                                                    |            | C HOR WARK GIFT |                                                                           |               | 1389           |                |       |
|                                      |    |           |                                                                                                    |            |                 |                                                                           |               |                | 0.44           | -     |
|                                      |    | Applan    | ices on hcx-S804217458c8f.europe-west3 gve                                                                                                    | 9009-cloud | 12              |                                                                           |               |                |                |       |
|                                      |    | Approve   | a Marra                                                                                                    | Autors     | Type            |                                                                           |               |                | Garrett ve     | -     |
|                                      |    | 011-02    | VE OF AT                                                                                                    | 180 ×      | Emples Domo     | (temperger (clares hannes), succe (G                                      | +             |                | 43.20          |       |
|                                      |    | NUMBER OF | AANACHII                                                                                                    | 0          | X MAIN OFT      |                                                                           |               |                | 7380           |       |

#### Schritt 6: Migration von Workloads

Workloads können mithilfe verschiedener VMware HCX Migrationstechnologien bidirektional zwischen lokalen und GCVE SDDCs migriert werden. VMs können mithilfe von mehreren Migrationstechnologien wie HCX Bulk Migration, HCX vMotion, HCX Cold Migration, HCX Replication Assisted vMotion (erhältlich mit HCX Enterprise Edition) und HCX OS Assisted Migration (erhältlich mit der HCX Enterprise Edition) in und von VMware HCX Enterprise Edition verschoben werden.

Weitere Informationen zu verschiedenen HCX-Migrationsmechanismen finden Sie unter "Migration von VMware-VMs mithilfe der VMware HCX-Dokumentation".

Die HCX-IX Appliance verwendet den Mobility Agent Service, um vMotion-, Cold- und Replication Assisted vMotion-Migrationen (RAV) durchzuführen.

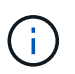

Die HCX-IX Appliance fügt den Mobility Agent-Service als Hostobjekt im vCenter Server hinzu. Der auf diesem Objekt angezeigte Prozessor, Arbeitsspeicher, Speicher und Netzwerkressourcen stellen nicht den tatsächlichen Verbrauch des physischen Hypervisors dar, der die IX-Appliance hostet.

#### HCX vMotion

In diesem Abschnitt wird der HCX vMotion-Mechanismus beschrieben. Diese Migrationstechnologie verwendet das VMware vMotion Protokoll für die Migration einer VM zu GCVE. Die vMotion Migrationsoption wird verwendet, um den VM-Status einer einzelnen VM gleichzeitig zu migrieren. Während dieser Migrationsmethode kommt es zu keiner Serviceunterbrechung.

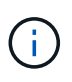

Eine Netzwerkerweiterung sollte vorhanden sein (für die Portgruppe, an der die VM angeschlossen ist), um die VM zu migrieren, ohne dass eine IP-Adressänderung notwendig ist.

1. Wechseln Sie vom lokalen vSphere-Client zum Inventory, klicken Sie mit der rechten Maustaste auf die zu migrierende VM und wählen Sie HCX Actions > Migrate to HCX Target Site aus.

|                                                                                                    | th Move2G0                       | IVE      | O IC Q B Linner                                                                                                    |                      |
|----------------------------------------------------------------------------------------------------|----------------------------------|----------|----------------------------------------------------------------------------------------------------|----------------------|
|                                                                                                    | Summary Mor                      | ito) Con | gure Permisions Datastores Netwooks Snapshots Lipdalws                                                                                                    |                      |
| 语 ICC003 W                                                                                                    | 24                               |          |                                                                                                    | Swettice 10 Hitse w  |
| (D CERPON                                                                                                    | an and a second second           |          | Guant Oli VMnare (Poliari Oli (94-04)                                                                                                    | CAN VELICIA          |
| # scares                                                                                                    | 14.4                             |          | VMware Tomic Burning, version TEED (Guery Managert)                                                                                                    | UI O Hz              |
| (B) KOAKOTS                                                                                                    | W0-0                             |          | HORENO MORENO                                                                                                    | E AP                 |
| the second                                                                                                    | Di Prineres de                   |          | PAlessee UZ2203                                                                                                    | 0.8                  |
| (B) 100-0710-04                                                                                                    | Actional - Move20CVE             | 100      | VEW ALL 2 # ADDRESES Watt aND-exectle anene con                                                                                                    | 731.45               |
| AT Move20Ch                                                                                                    | Guert DS                         | φ.       | A FB                                                                                                    |                      |
| () investor                                                                                                    | Snepibote                        |          |                                                                                                    |                      |
| (i) amount(                                                                                                    | Cont Remote Console              |          | A Notes                                                                                                    |                      |
| ₿ nmat00                                                                                                    |                                  |          | MINER                                                                                                    |                      |
| (b arvisoo                                                                                                    | CE MORINE.                       | 12       | E and a diamon sing                                                                                                    |                      |
| (D) centronijan                                                                                                    | HODI CONT                        |          | Costan Altibules                                                                                                    |                      |
| () INCOME                                                                                                    | fault foirrance                  |          | 2 (W                                                                                                    | Vinat                |
| th merining                                                                                                    | Wine VM Policies                 |          | VV_B20 (Invested)                                                                                                    |                      |
| dd atte-pova                                                                                                    | OCE. INCOMO                      |          | Destructus % -                                                                                                    |                      |
| Gt atteocys                                                                                                    | NEH Template                     | 2        | a 168                                                                                                    |                      |
| d amount                                                                                                    | wore comparabley                 | - 2      | Device in the enture Hill two that provides augorit for the                                                                                                    |                      |
| B superior                                                                                                    | Export System Logs               |          | vitua nuclea unesculare elatore                                                                                                    | The New York Con     |
| di marcana                                                                                                    | (Mean Children Children Children |          | Additional Hardware Elen.                                                                                                    |                      |
| (D. Prostru                                                                                                    | @ bax Settings                   |          | ESD 3.7 and later (VM inexast N)                                                                                                    |                      |
| the resolution                                                                                                    | Move to fulder                   |          | 3 Aga.                                                                                                    |                      |
| di factoria                                                                                                    | Perlame.                         |          | designent flag Company                                                                                                    | Description          |
| it territor                                                                                                    | Edit Notes.                      |          |                                                                                                    |                      |
| (b) Tani the                                                                                                    | Tags & Custon Amibu              | N        | Sa Abos Cuinterol                                                                                                    |                      |
| A Terter                                                                                                    | Add Permission                   |          | 🛱 abbo-euxxxx anutic com                                                                                                    |                      |
| (Thermony)                                                                                                    | Allertin                         |          | III (96,2000                                                                                                    |                      |
| 18                                                                                                    |                                  |          | Acco. 993, 2003                                                                                                    | 100 00 00 10 M       |
| · fiecent Tasks //                                                                                                    | WITH STREET                      |          |                                                                                                    |                      |
| Test Name *                                                                                                    | Target                           |          | 7 Datals 7 Interne 7 Datals 9 Rev Time 1 7 Completion Type 7 News                                                                                                    |                      |
| Poser Or sideal mailtine                                                                                                    | OB N YSAN                        |          | Powering on the new Virtual Section American American BL062503, 230 Mo. 832662003, 232 Min. adds                                                                                                    | wised) and point     |
| Repairing Service and Service and Service | B A RestApp ONTAP tools          | r        | Electric COM/Administrative 3 mil 00/W/2021, 2:30 10 03/W/2021, 3:30 50 4000                                                                                                    | -ecsa01 etcols.com   |
| Move and response poor                                                                                                    | A Ministration StrapCenter       | 1        | 5% 03/60021 23031 P. 03/60021 23031 P. 03/60021 P. 03/60021 P. 03/60021 | -includif whited com |
| Recordpore verbainants                                                                                                    | (2) H SLALSAE RECOVERY ACTION    |          | Protect to HCK Target KIK. EHCCC COM Almonitation 6-Ins 82/M/2021 2:009 PM 90/M/2021 2:000 PM                                                                                                    | would stude own      |

2. Wählen Sie im Assistenten zum Migrieren von Virtual Machine die Remote-Standortverbindung (Ziel-GCVE) aus.

| > C Source HCX-RTP / VC a300-vcsa<br>→ C Destination: hcx-58042.17458c8f.<br>https://10.0.16.0 | i01.ehcdc.com<br>.europe-west3.g | ve.goog-cloud / VC vcsa-57901.17458c | 8f.europe-west3. | gve.goog                              | C Relicati Connect |
|------------------------------------------------------------------------------------------------|----------------------------------|--------------------------------------|------------------|---------------------------------------|--------------------|
| <ul> <li>Transfer and Placement:</li> </ul>                                                    |                                  |                                      |                  |                                       |                    |
| (Mandatory: Compute Container)                                                                 | -                                | (Mandatory Storage)                  | 2                | (Migration Profile)                   | v                  |
| (Specify Destination Folder)                                                                   | <b>a</b>                         | Same format as source                | *                | (Optional: Switchover Schedule)       | ©                  |
| > Switchover:                                                                                  |                                  |                                      |                  |                                       |                    |
| V Extended Options:                                                                            |                                  |                                      |                  |                                       |                    |
| Edit Extended Options                                                                          |                                  |                                      |                  |                                       |                    |
|                                                                                                |                                  |                                      |                  |                                       | (Q                 |
| VM for Migration                                                                               |                                  | Disk / Memory / vCPU                 |                  | Migration Info                        |                    |
| 1 X Mail american                                                                              | m                                | 2 GB / 2 GB / 1 vCPU                 |                  | (Migration profile is not specified!) |                    |
| > MONECOL                                                                                      |                                  |                                      |                  |                                       |                    |

| → ② Destination: hcx-58042.17458c8f.europe-west<br>https://10.01613                                                                               | n<br>3.gve.goog-cloud / VC vcsa-57901,f7458c8    | f.europe-west3.g | ive.goog                        | C Extrain Connects |
|----------------------------------------------------------------------------------------------------|--------------------------------------------------|------------------|---------------------------------|--------------------|
| <ul> <li>Transfer and Placement:</li> </ul>                                                                                                    |                                                  |                  |                                 |                    |
| Morkload                                                                                                    | gcp-ve-4 (002.6 GE/178)                          |                  | vMotion                         | Ŷ                  |
| (Specify Destination Folder)                                                                                                    | Same format as source                            | v                | (Optional: Switchover Schedule) | 0                  |
| > Switchover                                                                                                    |                                                  |                  |                                 |                    |
| <ul> <li>Extended Options:</li> </ul>                                                                                                    |                                                  |                  |                                 |                    |
| Edit Extended Options (Retain MAC)                                                                                                    |                                                  |                  |                                 | 6                  |
| VM for Migration                                                                                                    | Disk / Memory / vCPU                             |                  | Migration Info                  | e                  |
|                                                                                                    | (h) 2.69 ( 2.69 ( 1.69))                         |                  |                                 |                    |
| ✓ Move2GCVE                                                                                                    | 2.001 2.001 14050                                |                  |                                 |                    |
| Move2GCVE     Workload                                                                                                    | gcp-ve-4 (007/6/GB/178)                          |                  | vMotion                         | ×                  |
| Move2GCVE     Workload     Specify Destination Folder)                                                                                            | gcp-ve-4 (007.6.CR/1TR)<br>Same format as source | <b>1</b>         | vMotion                         | ×                  |
| Move2GCVE     Workload     Specify Destination Folder)     Encros Douese off VM                                                                   | gcp-ve-4 (0076 CB/1TB)<br>Same format as source  | ,<br>v           | vMotion                         | ~                  |
| Move2GCVE     Workload     Specify Destination Folder)     Farce Power off VM     Enable Seed Checkpoint                                          | gcp-ve-4 (0076 CB/1TB)     Same format as source | ×                | vMotion                         | ×                  |
| Move2GCVE     Workload     Specify Destination Folder)     Force Power off VM     Enable Seed Checkpoint     Edit Extended Options     Arten MAC  | Same format as source                            | ×                | vMotion                         | ~                  |
| Move2GCVE     Workload     Specify Destination Folder)     Force Power off VM     Enable Seed Checkpoint     Cell: Extended Options     Resen MAC | Same format as source                            | ~                | vMotion                         | v                  |

4. Klicken Sie nach Abschluss der Validierungsprüfungen auf Los, um die Migration zu starten.

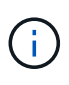

Der vMotion Transfer erfasst den aktiven VM-Speicher, seinen Ausführungszustand, seine IP-Adresse und seine MAC-Adresse. Weitere Informationen zu den Anforderungen und Einschränkungen von HCX vMotion finden Sie unter "VMware HCX vMotion und "Cold Migration" verstehen".

5. Über das Dashboard HCX > Migration können Sie den Fortschritt und den Abschluss von vMotion überwachen.

54

|                                             | <          | Tiores   | 100                              |              |                    |                          |                |                  |                                |                 |                 |                        |                                          |       |
|---------------------------------------------|------------|----------|----------------------------------|--------------|--------------------|--------------------------|----------------|------------------|--------------------------------|-----------------|-----------------|------------------------|------------------------------------------|-------|
| HOK                                         | 10         | Migrai   | ion                              |              |                    |                          |                |                  |                                |                 |                 |                        |                                          |       |
| Giarders                                    |            | III Trac | king                             | 143          | HERATE ( CT ) ( CT | - ARLINVE                |                |                  |                                |                 |                 |                        |                                          |       |
| Infrastructure                              |            | _        |                                  |              |                    |                          |                |                  |                                |                 |                 |                        |                                          |       |
| Site Faring                                 |            | 6        | Marating VM                      |              | Stat               | aga/ Warnery/ CPUs       | ing            | ***              |                                | Start           | 510             |                        | Data                                     |       |
| Antecerved                                  |            |          |                                  |              |                    | Contract Contraction     |                |                  |                                | and set         |                 |                        | MM9250                                   | <br>_ |
| To transport Analytics                      |            | * 8      | a300-vcsa01.ehcdc.               | om 🕂 🕯       | vcsa-67901/7458c8  | Meurope-west3 gve.       | 9009           |                  |                                |                 |                 |                        |                                          |       |
| Services                                    | 100        | in v     | Miner/GrCVC                      |              |                    | 200 200 1                | 24             | pakai Carpina    |                                | 24199-001       | 204.00          | 107 in                 | ia- Mgeter corputed                      |       |
| D hidooya Echiempe                          |            | 1.1      | And an an an and a second second | 0            |                    |                          |                |                  |                                | 100.00          | 794.10          |                        | and the statistics                       |       |
| Megration                                   |            |          | Destination Transmiss            | Di Dataone   |                    | Datame 13 22             | ne former er r |                  |                                | Manuface I      | Constant of the | Visiting and and       | auto managerative<br>a dest internatione |       |
| "-D Desires memory                          |            |          |                                  |              |                    |                          |                |                  |                                | Nopulla         | a Pulla         | C? (Matter             |                                          |       |
| System                                      | ×          |          | Marine Calery                    | C thermo Mar |                    |                          |                |                  |                                | Manfania        | -               | 1 he his had           |                                          |       |
| Age-suitation                               |            |          |                                  |              | OW,559 + OX        | 22_VM_3010-2020-00041abr |                |                  |                                | Delver Ma       | at herei        | that Australia         |                                          |       |
| C. Manual                                   |            |          |                                  |              |                    |                          |                |                  |                                |                 |                 | CENTRE                 |                                          |       |
|                                             |            |          |                                  |              |                    |                          |                |                  | Date Service Property          |                 |                 |                        |                                          |       |
|                                             |            |          |                                  |              |                    |                          |                |                  | 2 million appe                 |                 | 100             | Collecting rearrant    |                                          |       |
|                                             |            |          |                                  |              |                    |                          |                |                  | 1 million and                  |                 | ,4320           | Personal States        |                                          |       |
|                                             |            |          |                                  |              |                    |                          |                |                  | 1 1 100 100                    |                 |                 | Received and the       | a Bannik konst                           |       |
|                                             |            |          |                                  |              |                    |                          |                |                  | T Door age                     |                 | 1.00            | AMART CONTACTOR        | THE ACCOUNT                              |       |
|                                             |            |          |                                  |              |                    |                          |                |                  | 2 mm apr                       |                 | 1400            | Recompanya large       | e Moonty Agent                           |       |
|                                             |            |          |                                  |              |                    |                          |                |                  | 2.000.000                      |                 | 100             | Creating placetable    | er VM für eMotion at sunget size         |       |
|                                             |            |          |                                  |              |                    |                          |                |                  | 2 +er.aps                      |                 | +00             | Righting (westable for | it an larget ann                         |       |
|                                             |            |          |                                  |              |                    |                          |                |                  | <ul> <li>Creat-app:</li> </ul> |                 | 128             | Started reprove pr     | ak on kaanse onte                        |       |
|                                             |            |          |                                  |              |                    |                          |                |                  |                                |                 |                 | Cheve work)            |                                          |       |
|                                             |            | 0.       | moute to deter                   |              | -                  | 49.00 + 00 2             | 0.19           | patrier Conserve |                                | 10.5644.621     | 11310           | ear                    | in Myster carpitet.                      |       |
|                                             |            |          | Annal and a state of the         |              |                    |                          |                |                  |                                | And A           |                 |                        |                                          |       |
|                                             |            |          |                                  |              |                    |                          |                |                  |                                |                 |                 |                        |                                          |       |
|                                             |            |          |                                  |              |                    |                          |                |                  |                                |                 |                 |                        |                                          |       |
|                                             |            |          |                                  |              |                    |                          |                |                  |                                |                 |                 |                        |                                          |       |
| <ul> <li>Receit Tasks</li> <li>A</li> </ul> | airei      |          |                                  |              |                    |                          |                |                  |                                |                 |                 |                        |                                          |       |
|                                             | Twiper     | 12       | Elation .                        | 2 (m)        | e                  | Indiator.                | - 5            | To .             | Bartine L *                    | Companion Treat |                 | Barner                 |                                          |       |
| Talk North                                  |            |          |                                  |              |                    |                          |                |                  |                                |                 |                 |                        |                                          |       |
| Talk Name<br>Ungegister virtue machine      | @ Howzeeve |          | Concerns (                       |              |                    | ENCLIC CONTAINING        | ater           | 2111             | 0014/2021 2:54 31 PM           | 0500-00111-3-2% | TINK            | \$303-mailting         | 80.49M                                   |       |

Der Ziel-NFS-Datastore von Google Cloud NetApp Volumes (NetApp Volumes) sollte über ausreichend Speicherplatz für die Migration verfügen.

#### Schlussfolgerung

(i)

Egal, ob Sie auf All-Cloud- oder Hybrid-Cloud-Umgebungen oder Daten auf Storage eines beliebigen Typs oder Anbieters vor Ort abzielen – Cloud Volume Service und HCX bieten hervorragende Optionen für die Implementierung und Migration der Applikations-Workloads und senken gleichzeitig die TCO, indem die Datenanforderungen nahtlos auf die Applikationsebene reduziert werden. Wie auch immer der Anwendungsfall aussieht: Die Google Cloud VMware Engine und Cloud Volume Service sorgen für die schnelle Realisierung der Cloud-Vorteile, eine konsistente Infrastruktur und Abläufe vor Ort und in mehreren Clouds, bidirektionale Workload-Portabilität und Kapazität und Performance der Enterprise-Klasse. Es handelt sich dabei um denselben bekannten Prozess und dieselben Verfahren, die zum Verbinden des Storage und zur Migration von VMs mithilfe von VMware vSphere Replication, VMware vMotion oder sogar NFS (Network File Copy) verwendet werden.

#### **Erkenntnisse Aus**

Zu den wichtigsten Punkten dieses Dokuments gehören:

- Sie können Cloud Volume Service jetzt als Datastore auf dem Google Cloud VMware Engine SDDC nutzen.
- Daten lassen sich problemlos von On-Premises- zu Cloud Volume Service-Datastores migrieren.
- Erweitern und verkleinern Sie den Cloud Volume Service-Datastore einfach, um die Kapazitäts- und Performance-Anforderungen während der Migration zu erfüllen.

#### Videos von Google und VMware als Referenz

#### Von Google

- "HCX Connector mit GCVE bereitstellen"
- "Konfigurieren Sie HCX ServiceMesh mit GCVE"
- "VM mit HCX auf GCVE migrieren"

#### Von VMware

- "HCX Connector-Bereitstellung für GCVE"
- "HCX ServiceMesh-Konfiguration für GCVE"
- "HCX-Workload-Migration zu GCVE"

#### Wo Sie weitere Informationen finden

Weitere Informationen zu den in diesem Dokument beschriebenen Daten finden Sie unter den folgenden Links:

Dokumentation der Google Cloud VMware Engine

"https://cloud.google.com/vmware-engine/docs/overview"

• Dokumentation des Cloud Volume Service

"https://cloud.google.com/architecture/partners/netapp-cloud-volumes"

• VMware HCX-Benutzerhandbuch

"https://docs.vmware.com/en/VMware-HCX/index.html"

## VM-Migration zu Google Cloud NetApp Volumes NFS-Datastore auf Google Cloud VMware Engine mithilfe der Veeam Replizierungsfunktion

Kunden, die derzeit Veeam für ihre Datensicherungsanforderungen verwenden, verwenden die Lösung weiterhin, um die Workloads zu GCVE zu migrieren und von den Vorteilen der Google Cloud NetApp Volumes NFS-Datastores zu profitieren.

#### Überblick

Autoren: Suresh ThopPay, NetApp

VM-Workloads, die auf VMware vSphere ausgeführt werden, können mithilfe der Veeam Replication-Funktion in die Google Cloud VMware Engine (GCVE) migriert werden.

Dieses Dokument bietet einen Schritt-für-Schritt-Ansatz für die Einrichtung und Durchführung einer VM-Migration mit Google Cloud NetApp Volumes, Veeam und der Google Cloud VMware Engine (GCVE).

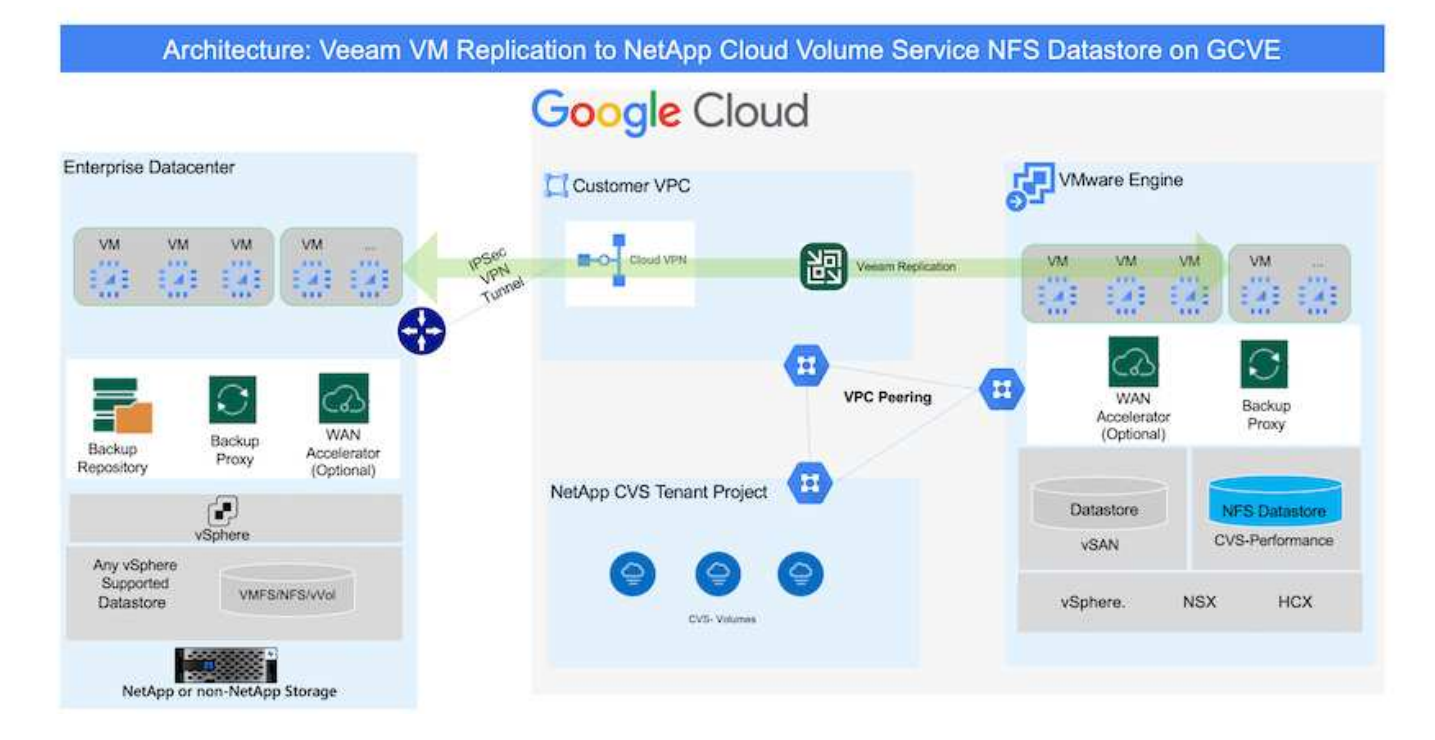

#### Voraussetzungen

In diesem Dokument wird vorausgesetzt, dass Sie entweder Google Cloud VPN oder Cloud Interconnect oder eine andere Netzwerkoption einsetzen, um die Netzwerkverbindung von bestehenden vSphere Servern zur Google Cloud VMware Engine herzustellen.

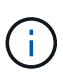

Es gibt mehrere Optionen, um On-Premises-Datacenter mit Google Cloud zu verbinden, was uns daran hindert, einen bestimmten Workflow in diesem Dokument zu beschreiben. Siehe "Google Cloud-Dokumentation" Für die geeignete On-Premises-zu-Google-Verbindungsmethode.

#### Bereitstellen der Migrationslösung

#### Übersicht Zur Lösungsimplementierung

- 1. Stellen Sie sicher, dass der NFS-Datastore aus den Google Cloud NetApp Volumes in GCVE vCenter gemountet ist.
- Sicherstellen, dass Veeam Backup Recovery in vorhandener VMware vSphere-Umgebung implementiert wird
- 3. Erstellen Sie einen Replikationsjob, um die Replikation virtueller Maschinen auf die Instanz der Google Cloud VMware Engine zu starten.
- 4. Führen Sie ein Failover des Veeam Replication Job durch.
- 5. Führen Sie ein Permanent Failover auf Veeam durch.

#### Einzelheiten Zur Bereitstellung

### Stellen Sie sicher, dass der NFS-Datastore aus den Google Cloud NetApp Volumes in GCVE vCenter gemountet ist

Melden Sie sich bei GCVE vCenter an, und stellen Sie sicher, dass ein NFS-Datastore mit ausreichend

Speicherplatz verfügbar ist. Falls nicht, wenden Sie sich bitte an "Mounten Sie NetApp Volumes als NFS-Datastore in GCVE"

### Sicherstellen, dass Veeam Backup Recovery in vorhandener VMware vSphere-Umgebung implementiert wird

Weitere Informationen finden Sie unter "Veeam Replizierungskomponenten" Dokumentation zur Installation der erforderlichen Komponenten.

#### Erstellen Sie einen Replikationsjob, um die Replikation virtueller Maschinen auf die Instanz der Google Cloud VMware Engine zu starten.

VCenter vor Ort und GCVE vCenter müssen bei Veeam registriert werden. "VSphere VM Replication Job einrichten" Hier ist ein Video, in dem erklärt wird, wie

"Konfigurieren Sie Den Replikationsjob".

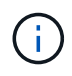

Die ReplikatVM kann eine andere IP-Adresse als die Quell-VM haben und kann auch mit einer anderen Portgruppe verbunden werden. Weitere Informationen finden Sie im Video oben.

#### Führen Sie ein Failover des Veeam Replication Job durch

Führen Sie zum Migrieren von VMs aus "Führen Sie Ein Failover Durch"

#### Führen Sie ein Permanent Failover auf Veeam durch.

Um GCVE als Ihre neue Quellumgebung zu behandeln, führen Sie aus "Permanenter Failover"

#### Vorteile dieser Lösung

- Die vorhandene Veeam Backup-Infrastruktur kann für die Migration genutzt werden.
- Veeam Replication ermöglicht das Ändern von VM-IP-Adressen am Zielstandort.
- Vorhandene Daten, die außerhalb von Veeam repliziert wurden (wie replizierte Daten von BlueXP), können neu zugeordnet werden.
- Kann unterschiedliche Netzwerk-Portgruppen am Zielstandort angeben.
- Kann die Reihenfolge der VMs angeben, die eingeschaltet werden sollen.
- Verwendet VMware Change Block Tracking, um die Datenmenge zu minimieren, die über WAN gesendet werden soll.
- Möglichkeit zum Ausführen von Pre- und Post-Skripten für die Replizierung.
- Möglichkeit zur Ausführung von Pre-und Post-Skripten für Snapshots.

# Regionale Verfügbarkeit – ergänzender NFS-Datastore für Google Cloud Platform (GCP)

Weitere Informationen: Support für GCP, GCVE und NetApp Volumes in der globalen Region

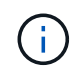

Der NFS-Datastore ist in Regionen verfügbar, in denen beide Services (GCVE und NetApp Volumes Performance) verfügbar sind.

Der zusätzliche NFS-Datastore für GCVE wird von Google Cloud NetApp Volumes unterstützt.

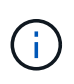

Für den GCVE NFS-Datastore können nur NetApp Volumes mit Performance Volume-Performance verwendet werden. Informationen zum verfügbaren Speicherort finden Sie unter "Globale Regionalkarte"

Google Cloud VMware Engine ist an folgenden Orten verfügbar:

asia-northeast1 > v-zone-a > VE Placement Group 1 asia-northeast1 > v-zone-a > VE Placement Group 2 asia-south1 > v-zone-a > VE Placement Group 2 asia-south1 > v-zone-a > VE Placement Group 1 asia-southeast1 > v-zone-a > VE Placement Group 1 asia-southeast1 > v-zone-a > VE Placement Group 2 australia-southeast1 > v-zone-b > VE Placement Group 1 australia-southeast1 > v-zone-a > VE Placement Group 1 australia-southeast1 > v-zone-b > VE Placement Group 2 australia-southeast1 > v-zone-a > VE Placement Group 2 europe-west2 > v-zone-a > VE Placement Group 2 europe-west2 > v-zone-a > VE Placement Group 1 europe-west3 > v-zone-b > VE Placement Group 2 europe-west3 > v-zone-a > VE Placement Group 3 europe-west3 > v-zone-a > VE Placement Group 4 europe-west3 > v-zone-b > VE Placement Group 1 europe-west3 > v-zone-a > VE Placement Group 2 europe-west3 > v-zone-a > VE Placement Group 1 europe-west4 > v-zone-a > VE Placement Group 2 europe-west4 > v-zone-a > VE Placement Group 1 europe-west6 > v-zone-a > VE Placement Group 1 europe-west8 > v-zone-a > VE Placement Group 1 northamerica-northeast1 > v-zone-a > VE Placement Group 1 northamerica-northeast1 > v-zone-a > VE Placement Group 2 northamerica-northeast2 > v-zone-a > VE Placement Group 2 northamerica-northeast2 > v-zone-a > VE Placement Group 1 southamerica-east1 > v-zone-a > VE Placement Group 1 southamerica-east1 > v-zone-a > VE Placement Group 2 us-central1 > v-zone-a > VE Placement Group 2 us-central1 > v-zone-a > VE Placement Group 5 us-central1 > v-zone-a > VE Placement Group 1 us-central1 > v-zone-a > VE Placement Group 3 us-east4 > v-zone-a > VE Placement Group 5 us-east4 > v-zone-a > VE Placement Group 10 us-east4 > v-zone-a > VE Placement Group 6 us-east4 > v-zone-a > VE Placement Group 3 us-east4 > v-zone-b > VE Placement Group 5 us-east4 > v-zone-a > VE Placement Group 1 us-east4 > v-zone-b > VE Placement Group 1 us-east4 > v-zone-a > VE Placement Group 4 us-east4 > v-zone-b > VE Placement Group 6 us-east4 > v-zone-a > VE Placement Group 2 us-west2 > v-zone-a > VE Placement Group 3 us-west2 > v-zone-a > VE Placement Group 4 us-west2 > v-zone-a > VE Placement Group 5 us-west2 > v-zone-a > VE Placement Group 2 us-west2 > v-zone-a > VE Placement Group 1 us-west2 > v-zone-a > VE Placement Group 6

Um die Latenz zu minimieren, sollten sich NetApp NetApp Volumes (NetApp Volumes) und GCVE, wo Sie das Volume mounten möchten, in derselben Verfügbarkeitszone befinden. Arbeiten Sie mit Google und NetApp Solution Architects zusammen, um Verfügbarkeit und TCO-Optimierung zu optimieren.

----

#### Copyright-Informationen

Copyright © 2024 NetApp. Alle Rechte vorbehalten. Gedruckt in den USA. Dieses urheberrechtlich geschützte Dokument darf ohne die vorherige schriftliche Genehmigung des Urheberrechtsinhabers in keiner Form und durch keine Mittel – weder grafische noch elektronische oder mechanische, einschließlich Fotokopieren, Aufnehmen oder Speichern in einem elektronischen Abrufsystem – auch nicht in Teilen, vervielfältigt werden.

Software, die von urheberrechtlich geschütztem NetApp Material abgeleitet wird, unterliegt der folgenden Lizenz und dem folgenden Haftungsausschluss:

DIE VORLIEGENDE SOFTWARE WIRD IN DER VORLIEGENDEN FORM VON NETAPP ZUR VERFÜGUNG GESTELLT, D. H. OHNE JEGLICHE EXPLIZITE ODER IMPLIZITE GEWÄHRLEISTUNG, EINSCHLIESSLICH, JEDOCH NICHT BESCHRÄNKT AUF DIE STILLSCHWEIGENDE GEWÄHRLEISTUNG DER MARKTGÄNGIGKEIT UND EIGNUNG FÜR EINEN BESTIMMTEN ZWECK, DIE HIERMIT AUSGESCHLOSSEN WERDEN. NETAPP ÜBERNIMMT KEINERLEI HAFTUNG FÜR DIREKTE, INDIREKTE, ZUFÄLLIGE, BESONDERE, BEISPIELHAFTE SCHÄDEN ODER FOLGESCHÄDEN (EINSCHLIESSLICH, JEDOCH NICHT BESCHRÄNKT AUF DIE BESCHAFFUNG VON ERSATZWAREN ODER -DIENSTLEISTUNGEN, NUTZUNGS-, DATEN- ODER GEWINNVERLUSTE ODER UNTERBRECHUNG DES GESCHÄFTSBETRIEBS), UNABHÄNGIG DAVON, WIE SIE VERURSACHT WURDEN UND AUF WELCHER HAFTUNGSTHEORIE SIE BERUHEN, OB AUS VERTRAGLICH FESTGELEGTER HAFTUNG, VERSCHULDENSUNABHÄNGIGER HAFTUNG ODER DELIKTSHAFTUNG (EINSCHLIESSLICH FAHRLÄSSIGKEIT ODER AUF ANDEREM WEGE), DIE IN IRGENDEINER WEISE AUS DER NUTZUNG DIESER SOFTWARE RESULTIEREN, SELBST WENN AUF DIE MÖGLICHKEIT DERARTIGER SCHÄDEN HINGEWIESEN WURDE.

NetApp behält sich das Recht vor, die hierin beschriebenen Produkte jederzeit und ohne Vorankündigung zu ändern. NetApp übernimmt keine Verantwortung oder Haftung, die sich aus der Verwendung der hier beschriebenen Produkte ergibt, es sei denn, NetApp hat dem ausdrücklich in schriftlicher Form zugestimmt. Die Verwendung oder der Erwerb dieses Produkts stellt keine Lizenzierung im Rahmen eines Patentrechts, Markenrechts oder eines anderen Rechts an geistigem Eigentum von NetApp dar.

Das in diesem Dokument beschriebene Produkt kann durch ein oder mehrere US-amerikanische Patente, ausländische Patente oder anhängige Patentanmeldungen geschützt sein.

ERLÄUTERUNG ZU "RESTRICTED RIGHTS": Nutzung, Vervielfältigung oder Offenlegung durch die US-Regierung unterliegt den Einschränkungen gemäß Unterabschnitt (b)(3) der Klausel "Rights in Technical Data – Noncommercial Items" in DFARS 252.227-7013 (Februar 2014) und FAR 52.227-19 (Dezember 2007).

Die hierin enthaltenen Daten beziehen sich auf ein kommerzielles Produkt und/oder einen kommerziellen Service (wie in FAR 2.101 definiert) und sind Eigentum von NetApp, Inc. Alle technischen Daten und die Computersoftware von NetApp, die unter diesem Vertrag bereitgestellt werden, sind gewerblicher Natur und wurden ausschließlich unter Verwendung privater Mittel entwickelt. Die US-Regierung besitzt eine nicht ausschließliche, nicht übertragbare, nicht unterlizenzierbare, weltweite, limitierte unwiderrufliche Lizenz zur Nutzung der Daten nur in Verbindung mit und zur Unterstützung des Vertrags der US-Regierung, unter dem die Daten bereitgestellt wurden. Sofern in den vorliegenden Bedingungen nicht anders angegeben, dürfen die Daten ohne vorherige schriftliche Genehmigung von NetApp, Inc. nicht verwendet, offengelegt, vervielfältigt, geändert, aufgeführt oder angezeigt werden. Die Lizenzrechte der US-Regierung für das US-Verteidigungsministerium sind auf die in DFARS-Klausel 252.227-7015(b) (Februar 2014) genannten Rechte beschränkt.

#### Markeninformationen

NETAPP, das NETAPP Logo und die unter http://www.netapp.com/TM aufgeführten Marken sind Marken von NetApp, Inc. Andere Firmen und Produktnamen können Marken der jeweiligen Eigentümer sein.